Wetergabe sowie sverietilagioug dieser Unterlage. Verwertung und Mittelung hins Inhalts nicht gestatet sowait nicht auströklich zugestanden Zuwiehandungen verpflichten zu Schalenesatz. Alle Rechte vorhahalten, insesondere für den Fall der Patentereilung oder GM-Entragung-

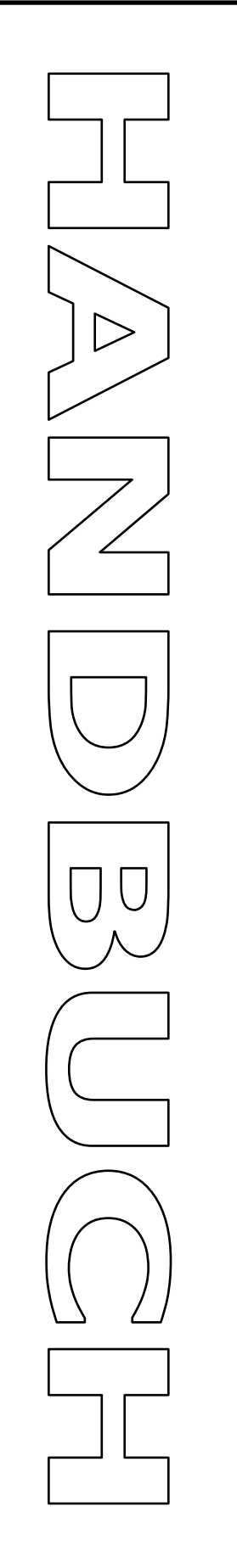

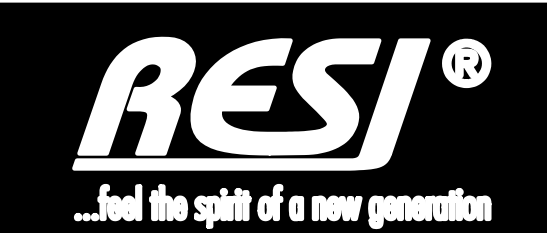

# RESI-1RS485-ETH RESI-1RS232-ETH

Text, Abbildungen und Programme wurden mit größter Sorgfalt erarbeitet. Die Firma RESI Informatik & Automation GmbH, Übersetzer und Autoren können jedoch für eventuell verbliebene fehlerhafte Angaben und deren Folgen weder eine juristische Verantwortung noch irgendeine Haftung übernehmen.

Die vorliegende Publikation ist urheberrechtlich geschützt. Alle Rechte vorbehalten. Kein Teil dieses Buches darf ohne vorherige schriftliche Genehmigung der Firma RESI in irgendeiner Form durch Fotokopie, Mikrofilm oder andere Verfahren reproduziert oder in eine für Maschinen, insbesondere Datenverarbeitungsanlagen, verwendbare Sprache übertragen werden. Auch die Rechte der Wiedergabe durch Vortrag, Funk und Fernsehen sind vorbehalten.

Diese Dokumentation und die dazugehörige Software sind urheberrechtlich von der Firma RESI geschützt.

© Copyright 2005-2020 RESI Informatik & Automation GmbH

| RESI         | Date:      | 23.09.2020     | Client: |                          | Pages |
|--------------|------------|----------------|---------|--------------------------|-------|
| Informatik & | Version:   | 1.2            |         | PESI-1PS/85-ETH Handbuch | _     |
| Automation   | Edited by: | DI HC Sigl,MSc | Title:  | RESI-1RS232-ETH Handbuch | 43    |
| GIIDH        |            |                |         |                          |       |

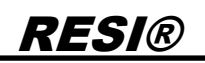

### 1 Historie

| Datum    | Bearbeiter      | Beschreibung                                         |
|----------|-----------------|------------------------------------------------------|
| 10.10.18 | DI HC Sigl, MSc | Erstversion                                          |
| 15.10.18 | DI HC Sigl, MSc | Kleine Änderungen                                    |
| 23.09.20 | DI HC Sigl, MSc | Konfiguration mit MODBUS Doktor Software hinzugefügt |

| _      |                                          | Date       | Page | of |
|--------|------------------------------------------|------------|------|----|
| Title: | RESI-1RS485-ETH,RESI-1RS232-ETH Handbuch | 23.09.2020 | 2    | 43 |
|        |                                          |            |      |    |
|        |                                          |            |      |    |

### 2 Inhalt

| RESI-1R                         | S485-ETH                                                                                                    | 1                         |
|---------------------------------|----------------------------------------------------------------------------------------------------|---------------------------|
| RESI-1R                         | S232-ETH                                                                                                    | 1                         |
| 1 HISTO                         | RIE                                                                                                    | 2                         |
| 2 INHAL                         | Τ                                                                                                    | 3                         |
| 3 WICHT                         | IGE SICHERHEITSHINWEISE                                                                                                    | 4                         |
| 4 ALLGE                         | MEINE INFORMATION                                                                                                    | 6                         |
| 4.1<br>4.2                      | TECHNISCHE DATEN FÜR RESI-1RS485-ETH<br>TECHNISCHE DATEN FÜR RESI-1RS232-ETH                                                                                                    | 7<br>8                    |
| 5 ANSCH                         | ILUSS                                                                                                    | 9                         |
| 5.1<br>5.3<br>5.4<br>5.5<br>5.6 | AUFBAU<br>DIP Switch Einstellungen und Klemmen des RESI-1RS485-ETH Gateways<br>DIP Switch Einstellungen und Klemmen des RESI-1RS232-ETH Gateways<br>Anschlussplan RESI-1RS485-ETH<br>Anschlussplan RESI-1RS232-ETH                           | 9<br>11<br>13<br>15<br>16 |
| 6 RESI-1                        | RSXXX-ETH ARBEITSMODI                                                                                                    | 17                        |
| 7 RESI-1                        | RSXXX-ETH WEBKONFIGURATION                                                                                                    | 19                        |
| 7.1<br>7.2<br>7.3<br>7.4        | WIE STELLT MAN DIE IP ADRESSE EIN<br>WIE ÄNDERT MAN DIE SOCKET NUMMER<br>WIE DEFINIERT MAN EINE BENUTZERNAMEN UND EIN PASSWORT<br>WIE STARTET MAN DAS GATEWAY NEU ÜBER DAS ETHERNET                                                          | 20<br>21<br>22<br>23      |
| 8 WIE KO                        | ONFIGURIERT MAN DIE SERIELLE SCHNITTSTELLE                                                                                                    | 24                        |
| 8.1<br>8.2<br>8.3<br>8.4        | MODBUS HOLDING REGISTER TABELLE FÜR DIE KONFIGURATION<br>INITIALER SCHRITT: TRANSPARENTEN ODER MODBUS/RTU VIA ETHERNET MODUS WÄHLEN<br>INITIALER SCHRITT: MODBUS/TCP ZU MODBUS/RTU MODUS WÄHLEN<br>WIE AKTIVIERT MAN DEN KONFIGURATIONSMODUS | 24<br>28<br>30<br>32      |
| 9 VERW                          | ENDEN DER SOFTWARE MODBUS DOCTOR ZUM KONFIGURIEREN                                                                                                    | 33                        |
| 10 SPEZ                         | IFIKATIONEN                                                                                                    | 42                        |
| 10.1<br>10.2                    | ABMESSUNGEN RESI-1RSxxx-ETH                                                                                                    | 42<br>43                  |

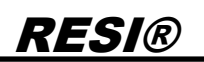

### **3 WICHTIGE SICHERHEITSHINWEISE**

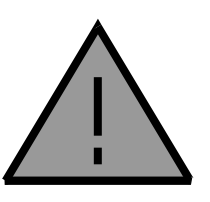

#### Lebensgefahr durch elektrischen Strom!

Nur Elektrofachkräfte und elektrotechnisch unterwiesenes Personal dürfen die im folgenden Kapitel beschriebenen Arbeiten ausführen. Beachten Sie für die Installation des Minimoduls die länderspezifischen Vorschriften und Normen. Führen Sie bei eingeschaltetem Gerät keine elektrischen Arbeiten am Gerät aus!

#### Beachten Sie folgende Regeln:

- 1. Freischalten der Anlage
- 2. Sichern gegen Wiedereinschalten
- 3. Spannungsfreiheit feststellen
- 4. Andere spannungsführende Teile abdecken

WICHITGER HINWEIS: Vor der Installation und Inbetriebnahme ist dieser Sicherheitshinweis, die beigefügte Installationsanleitung und das dazugehörige Handbuch zu lesen und alle darin gemachten Hinweise sind zu beachten!

- Die Installation der Geräte darf nur durch Fachpersonal durchgeführt werden!
- Der Anschluss der Geräte darf nur im spannungslosen Zustand erfolgen!
- **G** Führen Sie bei eingeschaltetem Gerät keine elektrischen Arbeiten am Gerät aus!
- Sichern Sie das Gerät gegen Wiedereinschalten!
- Das Gerät darf nur mit der vorgeschriebenen Spannung versorgt werden!
- Schwankungen und Abweichungen der Netzspannung vom Nennwert dürfen die in den technischen Daten angegebenen Toleranzgrenzen und Vorgaben nicht überschreiten. Bei Nichteinhaltung kann es zu Funktionsbeeinträchtigungen und Funktionsstörungen kommen!
- Es sind die aktuellen EMV Richtlinien in der Verkabelung zu beachten!
- Alle Signal- und Anschlussleitungen sind so zu verlegen, dass induktive und kapazitive Störungen sowie Einstreuungen die Funktionen des Geräts nicht beeinflussen. Falsche Verkabelung kann zu erheblichen Fehlfunktionen des Geräts führen!
- □ Für Signalleitungen und Sensorleitungen sind geschirmte Kabel zu verwenden, um Schäden durch Spannungsinduktion zu verhindern!
- □ Es sind die aktuellen Sicherheitsvorschriften der ÖVE, VDE, der Länder, ihrer Überwachungsorgane, des TÜV und des örtlichen EVUs zu beachten!
- Beachten Sie die länderspezifischen Vorschriften und Normen!
- Das Gerät ist nur für den angegebenen Verwendungszweck zu benutzen!
- □ Für Mängel und Schäden, die durch unsachgemäße Verwendung der Geräte entstehen, werden keinerlei Gewährleistungen und Haftungen übernommen!
- □ Folgeschäden, welche durch Fehler an diesem Gerät entstehen, sind von der Gewährleistung und Haftung ausgenommen!
- □ Es gelten ausschließlich die technischen Daten, Anschlussbedingungen und Bedienungsanleitungen, welche den Geräten bei der Lieferung beigefügt sind!
- □ Alle auf unserer Homepage, oder in unserem Datenblatt, in unseren Handbüchern, in unseren Katalogen oder bei unseren Partnern publizierten technischen Daten müssen im Sinne des technischen Fortschritts nicht immer aktuell sein!

sowie Verviefäligung dieser Unterlage. Verdie Mittelung ihres inhalts nicht gesattet soweit ücklich zugestanden. Zuwierhandungen werötendernetsta. Alle Rechte vorhertalien, insbeden Fall der Patentereliung oder GM-Ertragung

Jrgabe sow ung und nt ausdrück chten zu Sc undere für d

- Bei Veränderungen unserer Geräte durch den Anwender entfallen alle Gewährleistungsansprüche!
- □ Die beim Gerät spezifizierten technischen Rahmenbedingungen (z.B. Temperaturen, Spannungsversorgung, etc.) sind unbedingt einzuhalten!
- Der Betrieb von Geräten in der Nähe zu unseren Geräten, welche nicht den EMV-Richtlinien entsprechen, kann zur Beeinflussung der Funktionsweise unseres Gerätes bis zum Ausfall unseres Gerätes führen!
- □ Unsere Geräte dürfen nicht für Überwachungszwecke, welche ausschließlich dem Schutz von Personen gegen Gefährdung oder Verletzung dienen und nicht als Not-Aus-Schalter in Anlagen und Maschinen oder vergleichbare sicherheitsrelevante Aufgaben verwendet werden!
- □ Die Gehäuse- und Gehäusezubehörmaße können geringe Toleranzen zu den Angaben in der Installationsanleitung bzw. zu den Angaben im Handbuch aufweisen!
- □ Veränderungen dieser Unterlagen sind nicht gestattet!
- Reklamationen werden nur in unserer vollständigen Originalverpackung angenommen!

Proprietary data, company confidential Al rights reserved. Confié à titre de secret dentreprise. Tous droits réservés. Comunicado como segredo empresarial. Reservados todos os diretos.

| THE    |                                          | Date       | Page | of |
|--------|------------------------------------------|------------|------|----|
| Title: | RESI-1R5483-ETH,RESI-1R5232-ETH Handbuch | 23.09.2020 | 5    | 43 |

### **4 Allgemeine Information**

Die Gateways RESI-1RS232-ETH und RESI-1RS485-ETH sind in Situationen nützlich, in denen RS485- oder RS232-basierte Geräte entweder mit dem MODBUS/RTU-Protokoll oder anderen seriellen Protokollen in eine Ethernet-basierte Lösung integriert werden müssen.

Die Konverter bieten folgende Funktionen:

- RESI-1RS485-ETH: Serielle Kommunikation mit RS485-Geräten mit 300-115200 Baud, keine, gerade oder ungerade Parität, 7 oder 8 Datenbits, 1 oder 2 Stoppbits.
- RESI-1RS232-ETH: Serielle Kommunikation mit RS232-Geräten mit 300-115200 Baud, keine, gerade oder ungerade Parität, 7 oder 8 Datenbits, 1 oder 2 Stoppbits.
- Transparent-Modus: Die eingehenden Daten am Socket werden direkt auf die serielle Leitung geschrieben. Die empfangenen seriellen Zeichen werden direkt in das Socket geschrieben
- MODBUS/TCP zu MODBUS/RTU-Konvertierung: Der eingehende MODBUS/TCP-Frame wird intern in einen MODBUS/RTU-Frame konvertiert und an die serielle Leitung zum entsprechenden MODBUS/RTU-Slave-Gerät gesendet. Die serielle Antwort des MODBUS/RTU-Slave-Geräts wird vom Gateway empfangen, in einen MODBUS/TCP-Frame konvertiert und an das Socket gesendet.
- Gateway-Konfiguration über spezielle MODBUS/RTU- oder MODBUS/TCP-Frames.
- IP-Konfiguration über DIP-Schalter und Webseite
- Die serielle Schnittstelle ist von der Ethernet-Schnittstelle galvanisch getrennt
- Ethernet-Verbindung über 10/100Mbit-Ethernet-Schnittstelle
- 12-48V= Spannungsversorgung

| Туре            | Beschreibung                                                                                                    | Spannung | Leistung | Gewicht |
|-----------------|----------------------------------------------------------------------------------------------------|----------|----------|---------|
| RESI-1RS485-ETH | Ethernet Gateway RS485-SOCKET, Bidirektionale<br>transparente Weitergabe der Ethernet Socketdaten<br>auf die RS485 Schnittstelle mit automatischer<br>Richtungsumschaltung, MODBUS/TCP auf<br>MODBUS/RTU Umsetzer | 12-48 V= | <0.8W    | 90 g    |
| RESI-1RS232-ETH | Ethernet Gateway RS232-SOCKET, Bidirektionale<br>transparente Weitergabe der Ethernet Socketdaten<br>auf die RS232 Schnittstelle, MODBUS/TCP auf<br>MODBUS/RTU Umsetzer                                           | 12-48 V= | <0.8W    | 90 g    |

| Title:         RESI-1RS485-ETH,RESI-1RS232-ETH Handbuch         Date         Page         of           23.09.2020         6         43 |        |                                          |            |      |    |
|----------------------------------------------------------------------------------------------------|--------|------------------------------------------|------------|------|----|
| Title:         RESI-1RS485-ETH,RESI-1RS232-ETH Handbuch         Date         Page         of           23.09.2020         6         43 |        |                                          |            |      |    |
| Intel         RESI-1RS485-ETH,RESI-1RS232-ETH Handbuch         23.09.2020         6         43                                         | Titler | DECLADEADE ETH DECLADE222 ETH Handbuck   | Date       | Page | of |
|                                                                                                    | Title: | RESI-1R5485-ETH,RESI-1R5232-ETH Handbuch | 23.09.2020 | 6    | 43 |

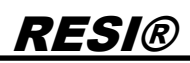

#### 4.1 Technische Daten für RESI-1RS485-ETH

| Technische Daten            | RESI-1RS485-ETH             |                     |                          |
|-----------------------------|-----------------------------|---------------------|--------------------------|
| Spannungsversorgung         |                             |                     |                          |
| Versorgungsspannung         | 12-48 V= +/-10%             | Lagerungstemperatur | -2085 °C                 |
| Spannungs-LED               | Ja                          | Arbeitstemperatur   | 060°C                    |
| Leistungsaufnahme           | <0.8W                       | Feuchtigkeit        | 2590 % rF nicht          |
|                             |                             |                     | kondensierend            |
|                             |                             | Schutzklasse        | IP20 (EN 60529)          |
| Serielle Schnittstelle      |                             | Abmessungen         | 35.8mm x 90mm x          |
|                             |                             | LxBxH               | 58mm                     |
| Protokoll                   | Transparent                 | Gewicht             | 90g                      |
|                             | MODBUS/RTU Master           | Montage             | Auf DIN EN50022          |
|                             |                             |                     | Schiene                  |
|                             | MODBUS/TCP zu               |                     |                          |
|                             | MODBUS/RTU Konvertierung    |                     |                          |
| Туре                        | RS485, automatische         |                     |                          |
|                             | Richtungsumschaltung        |                     |                          |
| Baudraten                   | 300,600,900,1200,2400,4800, |                     |                          |
|                             | 9600,19200,38400,57600,     |                     |                          |
|                             | 115200,230400,250000        |                     |                          |
| Parität                     | keine, gerade, ungerade     | Werkseinstellung    |                          |
| Datenbits                   | 7 oder 8 Bits               | Modbus Adresse für  | 254                      |
|                             |                             | Konfiguration       |                          |
| Stoppbits                   | 1 oder 2 Stoppbits          | IP Adresse          | 192.168.0.198            |
| Kabelanschluss              | über Klemmen                | Standard Socket     | 1024                     |
| LED Anzeige                 | Ja                          | Standard Benutzer   | RESI                     |
| DIP Switch                  | Ja                          | Standard Passwort   | RESI                     |
|                             |                             | Baudrate            | 9600bd                   |
| Galvanische Trennung        | Ja                          | Datenformat         | 8 Datenbits, 2 Stoppbits |
| zur seriellen Schnittstelle |                             |                     |                          |
|                             |                             | Parität             | keine Parität            |
| Klemmen                     |                             |                     |                          |
| Kabelquerschnitt            | Max. 1,5 mm <sup>2</sup>    |                     |                          |
| Anzugsmoment                | Max. 0.5Nm                  | CE Konformität      | Ja                       |

| THE     |                                          | Date       | Page | of |
|---------|------------------------------------------|------------|------|----|
| l itie: | RESI-1R5485-ETH,RESI-1R5232-ETH Handbuch | 23.09.2020 | 7    | 43 |
|         |                                          |            |      |    |

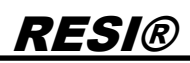

#### 4.2 Technische Daten für RESI-1RS232-ETH

| Technische Daten            | RESI-1RS232-ETH             |                     |                          |
|-----------------------------|-----------------------------|---------------------|--------------------------|
| Spannungsversorgung         |                             |                     |                          |
| Versorgungsspannung         | 12-48 V= +/-10%             | Lagerungstemperatur | -2085 °C                 |
| Spannungs-LED               | Ja                          | Arbeitstemperatur   | 060°C                    |
| Leistungsaufnahme           | <0.8W                       | Feuchtigkeit        | 2590 % rF nicht          |
| -                           |                             | -                   | kondensierend            |
|                             |                             | Schutzklasse        | IP20 (EN 60529)          |
| Serielle Schnittstelle      |                             | Abmessungen         | 35.8mm x 90mm x          |
|                             |                             | LxBxH               | 58mm                     |
| Protokoll                   | Transparent                 | Gewicht             | 90g                      |
|                             | MODBUS/RTU Master           | Montage             | Auf DIN EN50022          |
|                             |                             |                     | Schiene                  |
|                             | MODBUS/TCP zu               |                     |                          |
|                             | MODBUS/RTU Konvertierung    |                     |                          |
| Turne                       | DC000                       |                     |                          |
| l ype<br>Boudroton          | R5232                       |                     |                          |
| Daudralen                   | 300,000,900,1200,2400,4800, |                     |                          |
|                             | 115200 220400 250000        |                     |                          |
| Darität                     | koine gerade ungerade       | Warksainstallung    |                          |
| Datenhits                   | 7 oder 8 Bits               | Modhus Adresse für  | 254                      |
| Datenbits                   | 7 oder o Dits               | Konfiguration       | 204                      |
| Stopphits                   | 1 oder 2 Stopphits          | IP Adresse          | 192 168 0 199            |
| Kabelanschluss              | über Klemmen                | Standard Socket     | 1024                     |
| LED Anzeige                 | Ja                          | Standard Benutzer   | RESI                     |
| DIP Switch                  | Ja                          | Standard Passwort   | RESI                     |
|                             |                             | Baudrate            | 9600bd                   |
| Galvanische Trennung        | Ja                          | Datenformat         | 8 Datenbits, 2 Stoppbits |
| zur seriellen Schnittstelle |                             |                     |                          |
|                             |                             | Parität             | keine Parität            |
| Klemmen                     |                             |                     |                          |
| Kabelquerschnitt            | Max. 1,5 mm <sup>2</sup>    |                     |                          |
| Anzugsmoment                | Max. 0.5Nm                  | CE Konformität      | Ja                       |

| Titles  | DECLARCARE ETH DECLARCOOD ETH Handbuck   | Date       | Page | of |  |
|---------|------------------------------------------|------------|------|----|--|
| l itie: | RESI-1R5485-ETH,RESI-1R5232-ETH Handbuch | 23.09.2020 | 8    | 43 |  |

### **5** Anschluss

#### 5.1 Aufbau

Unsere RESI-1RSxxx-ETH Gateways sind für die Montage auf eine 35mm DIN-EN50022 Schiene konzipiert. Bitte beachten Sie, dass in der folgenden Montageanleitung nur Symbolphotos verwendet werden.

Zuerst stecken Sie die Oberseite des Gateways in die DIN Schiene (1).

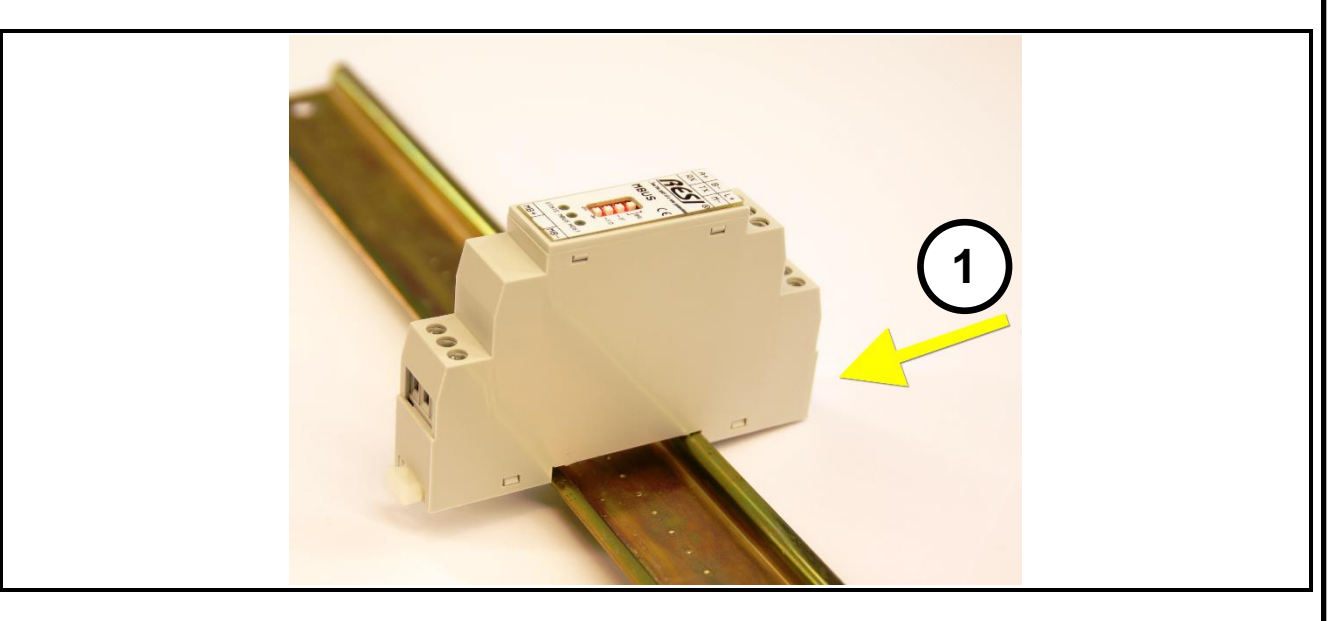

Danach öffnen Sie den unteren Haltehebel mit einem Schraubenzieher (2). Pressen Sie nun das Modul mit der Unterseite bei geöffneten Haltehebel auf die DIN Schiene (3). Lasen Sie den Haltehebel los. Dieser rastet nun in die DIN Schiene ein und das Modul ist nun korrekt auf der DIN Schiene fixiert.

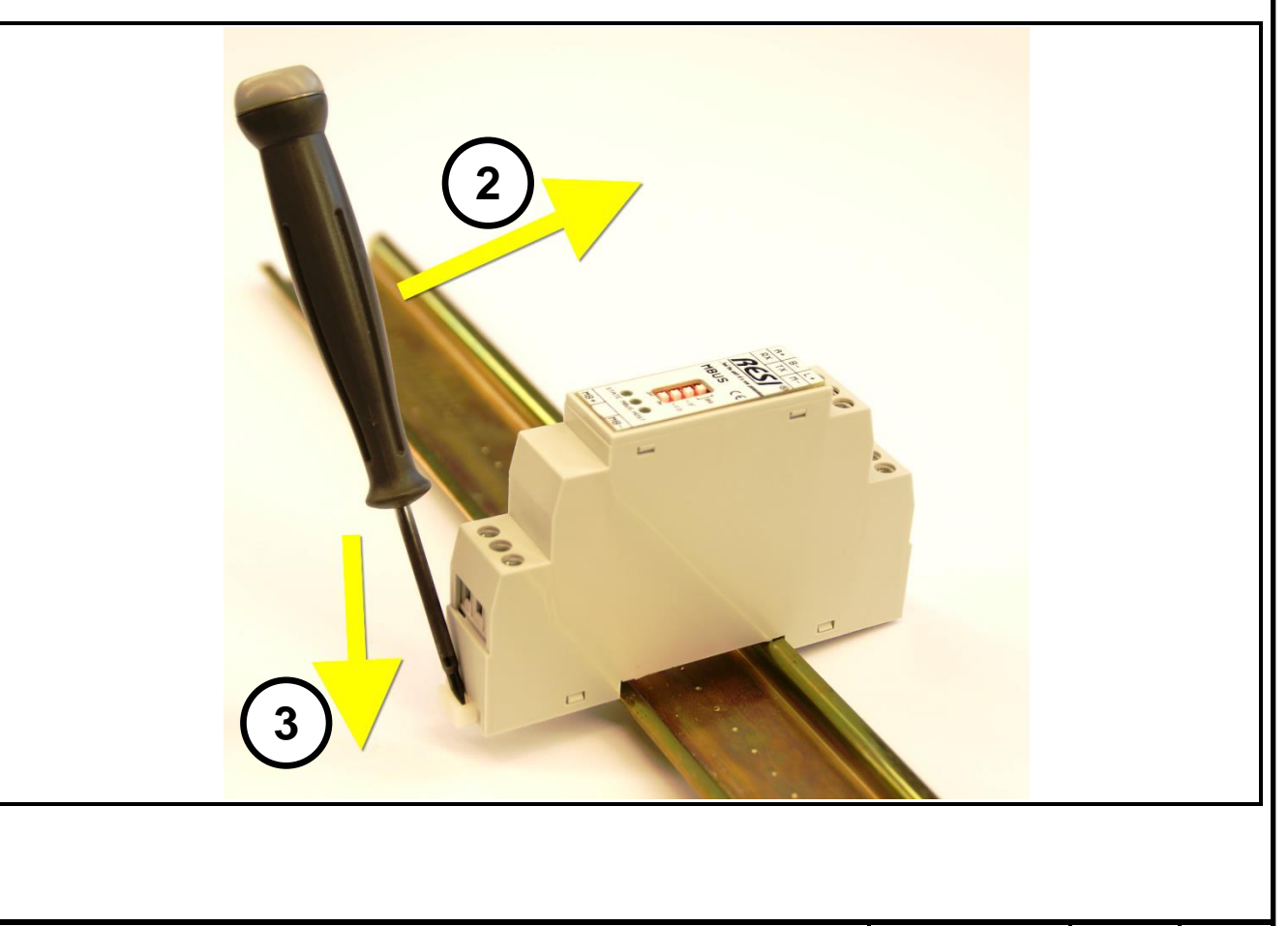

 Date
 Page
 of

 Title:
 RESI-1RS485-ETH,RESI-1RS232-ETH Handbuch
 23.09.2020
 9
 43

Um das Modul wieder von der DIN Schiene zu entfernen, muss man zuerst den Haltehebel mit einem Schraubenzieher öffnen (4). Danach kippt man das Modul bei geöffnetem Haltehebel nach oben. Nun nur mehr das Modul leicht schräg von der DIN Schiene abheben, um auch die Oberseite auszuhacken.

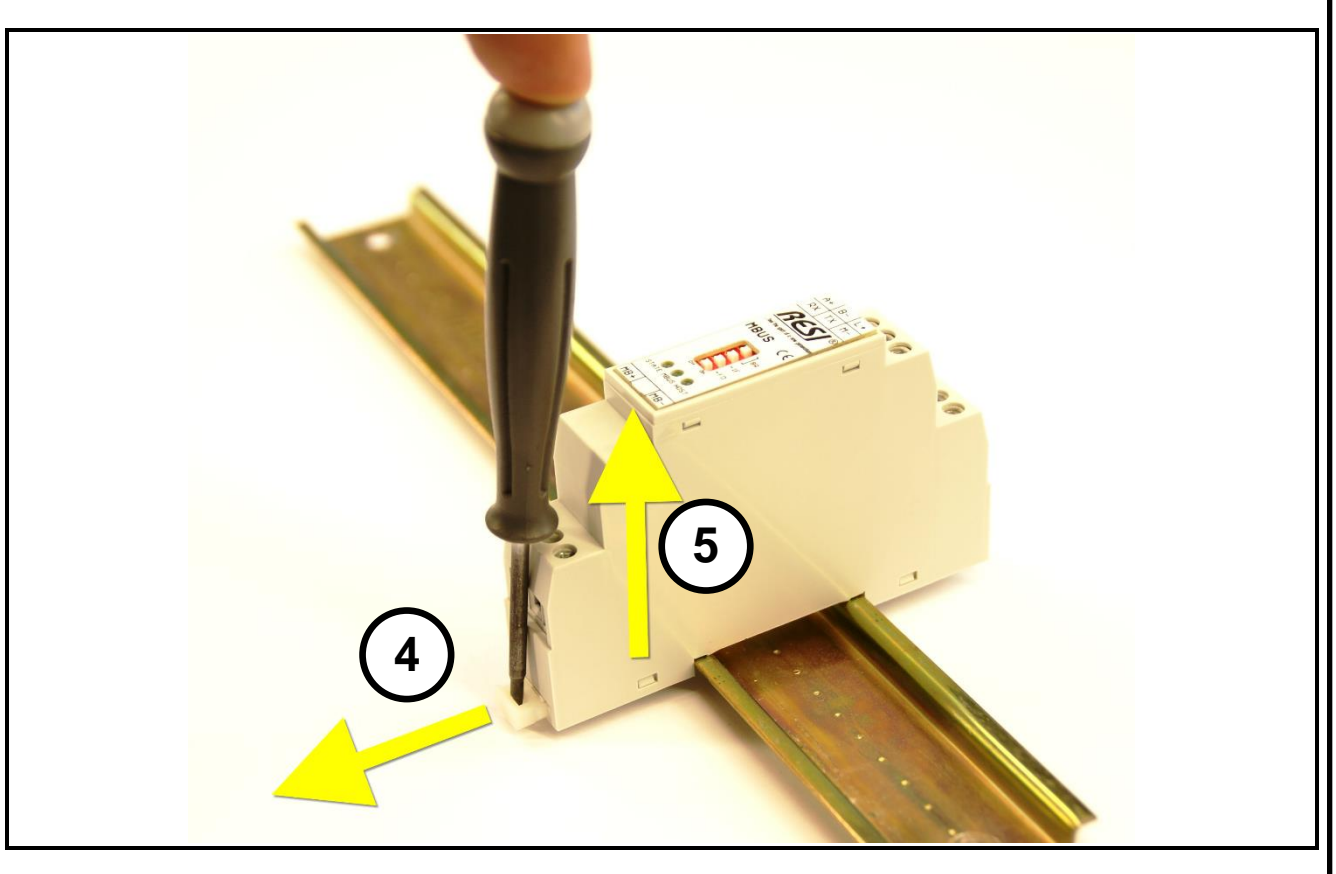

| Title | DESL1DS485-ETH DESL1DS232-ETH Handbuch | Date       | Page | of |
|-------|----------------------------------------|------------|------|----|
| nue.  |                                        | 23.09.2020 | 10   | 43 |
|       |                                        |            |      |    |
|       |                                        |            |      |    |

#### 5.3 DIP Switch Einstellungen und Klemmen des RESI-1RS485-ETH Gateways

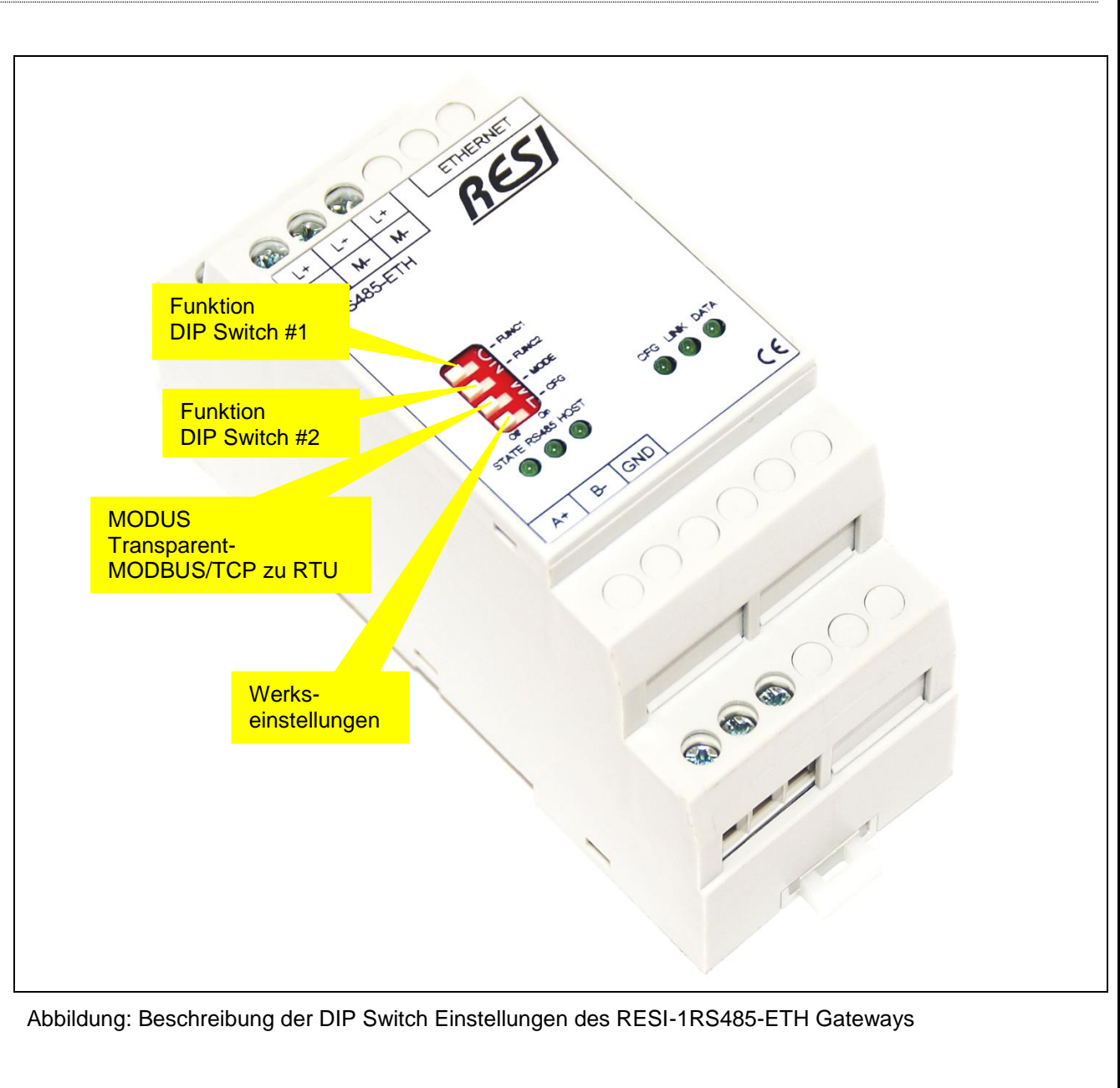

| Title: | RESI-1RS485-ETH,RESI-1RS232-ETH Handbuch | Date       | Page | of |
|--------|------------------------------------------|------------|------|----|
|        |                                          | 23.09.2020 | 11   | 43 |

Proprietary data, company confidential All rights reserved. Confié à tritre de secret demeprise. Tous droits réservés. Comunicado como segredo empresarial. Reservados todos os diretos. Confidado como secreto industrial. Nos reservamos todos los derechos.

Wettergabe sovie vorieffalligung diese Unterlage. Verwettergap und Mittelung miss im alls whoth gestatter soviet nettra austruckeintar australismingen austruckein ansulten in austruckein austruckein a austruckein austruckein austruckein austruckein austruckein austruckein austruckein austruckein austruckein austruckein austruckein austruckein austruckein austruckein austruckein austruckein austruckein austruckein austruckein austruc

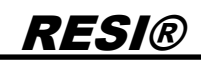

Weitergabe sovia Vervietäligung dieser Unterlage Verwerung und Muteung mes Inhals mich gesättel, soviet mich auschlichtich zugestanden. Zugestanden zugestanden zugestanden zugestanden zugestanden missepritchen zu Schadensetszt. An Rechte Vorbehalten inseesondere für den Fall der Patentenbung oder Ghr-Eintagung

| DIP Switch       | Beschreibung                                                          |  |  |  |
|------------------|-----------------------------------------------------------------------|--|--|--|
| Funktion         | =EIN: Beim Neustart des Moduls wechselt das Modul in die STATIC IP-   |  |  |  |
| FUNC1            | Konfiguration mit den mit den folgenden Standard-IP-Einstellungen:    |  |  |  |
|                  | IP Adresse: 192.168.0.198                                             |  |  |  |
|                  | P Maske: 255.255.255.0                                                |  |  |  |
|                  | Gateway: 192.168.0.1                                                  |  |  |  |
|                  | =AUS: Die aktuellen IP Einstellungen werden verwendet                 |  |  |  |
| Funktion         | =EIN: Beim Neustart des Moduls wechselt das Modul in die DHCP IP      |  |  |  |
| FUNC2            | Konfiguration.                                                        |  |  |  |
|                  | =AUS: Die aktuellen IP Einstellungen werden verwendet                 |  |  |  |
| Modus            | Wählt einen Arbeitsmodus für die Werkseinstellungen aus:              |  |  |  |
| MODE             | =AUS: Während des Rücksetzens auf Werkseinstellungen wird der         |  |  |  |
|                  | Arbeitsmodus auf transparentes Socket gesetzt                         |  |  |  |
|                  | =EIN: Während des Rücksetzens auf Werkseinstellungen wird der         |  |  |  |
|                  | Arbeitsmodus auf MODBUS/TCP zu MODBUS/RTU Konvertierung               |  |  |  |
|                  | gesetzt                                                               |  |  |  |
| Werkseinstellung | =EIN: Wenn das Modul neu startet, stellt das Modul die                |  |  |  |
| CFG              | Werkseinstellungen wieder her. Warten Sie für ca. 30 Sekunden bis die |  |  |  |
|                  | STATE+CFG LED schnell blinken. Dan stellen Sie alle DIP Switches      |  |  |  |
|                  | auf AUS. Das Modul startet automatisch neu und ist betriebsbereit.    |  |  |  |
|                  | =AUS: Normaler Start des Moduls                                       |  |  |  |
| HINWEIS          | Nach dem Andern eines DIP Switches, starte das Modul sofort neu,      |  |  |  |
|                  | somit ist kein Aus- und wieder Einschalten notwendig. Nach dem        |  |  |  |
|                  | Neustart sind alle Leds kurz eingeschaltet um den Neustart des        |  |  |  |
|                  | Gerats auch anzuzeigen.                                               |  |  |  |

Tabelle: Beschreibung des DIP Switches des RESI-1RS485-ETH Gateways

| KLEMMEN/LEDS | RESI-1RS485-ETH                                              |  |  |
|--------------|--------------------------------------------------------------|--|--|
| L+           | Spannungsversorgung                                          |  |  |
| M-           | L+: 12-48Vdc                                                 |  |  |
|              | M-: Masse                                                    |  |  |
| ETHERNET     | Ethernet Verbindung für MODBUS/TCP oder                      |  |  |
|              | Internet Zugriff. 10M/100Mbit adaptiv, unterstützt AUTO-MDIX |  |  |
| A+           | Serielle Schnittstelle RS485                                 |  |  |
| B-           | A+: DATA+ (positiv) Signal                                   |  |  |
| GND          | B-: DATA- (negativ) Signal                                   |  |  |
|              | GND: Masse für die serielle RS485 Schnittstelle              |  |  |
| STATE        | Status-LED, blinkt, wenn der Konverter in Ordnung            |  |  |
|              | ist. Blinkrhythmus ist 1s im Arbeitsmodus und 0.1s           |  |  |
|              | im Konfigurationsmodus                                       |  |  |
| RS485        | Wenn auf der seriellen Leitung ein Datenfluss                |  |  |
|              | stattfindet, blinkt diese LED kurz                           |  |  |
| HOST         | HOST-LED, blinkt, wenn der Host Daten über das               |  |  |
|              | Socket sendet/empfängt                                       |  |  |
| CFG          | Werkseinstellung LED: Im Arbeitsmodus blinkt diese           |  |  |
|              | LED im selben Rhythmus wie die STATE LED. Wenn               |  |  |
|              | der DIP Switch CFG beim Neustart EIN ist, ist diese          |  |  |
|              | LED immer ein und die STATE LED blinkt langsam.              |  |  |
|              | Wenn dieser Prozess abgeschlossen ist, blinken               |  |  |
|              | beide LEDs sehr schnell.                                     |  |  |
| LINK         | Diese LED ist ein, wenn die Ethernet Schnittstelle           |  |  |
|              | elektrisch korrekt mit den Netzwerk verbunden ist            |  |  |
| DATA         | Diese LED zeigt den Datenfluss auf der Ethernet              |  |  |
|              | Schnittstelle an                                             |  |  |

Tabelle: Beschreibung der Anschlüsse und LEDs des RESI-1RS485-ETH Gateways

|        |                                          | <b>P</b>   |      |    |
|--------|------------------------------------------|------------|------|----|
| Title: | RESI-1RS485-ETH,RESI-1RS232-ETH Handbuch | Date       | Page | of |
|        |                                          | 23.09.2020 | 12   | 43 |

# **RESI®** 5.4 DIP Switch Einstellungen und Klemmen des RESI-1RS232-ETH Gateways

Proprietary data, company confidential All rights reserved. Confié à tritre de secret demempres. Tous droits réservés. Communicado como segredo empresarial. Reservados todos os direttos. Confidado como secreto industrial. Nos reservamos todos los derechos.

sowie Versteilingung dieser Untralge. Verad Mittelung änsa Inhalts nicht gesteltet soweit ücklich zugestanden. Zuwiderhandlungen ver Standenersetz. Alle Rechte vorberlahen, inseeden Fall der Paentereilung oder GN-Eintragung

Weitergabe so wertung und nicht ausdrück pflichten zu Sch sondere für der

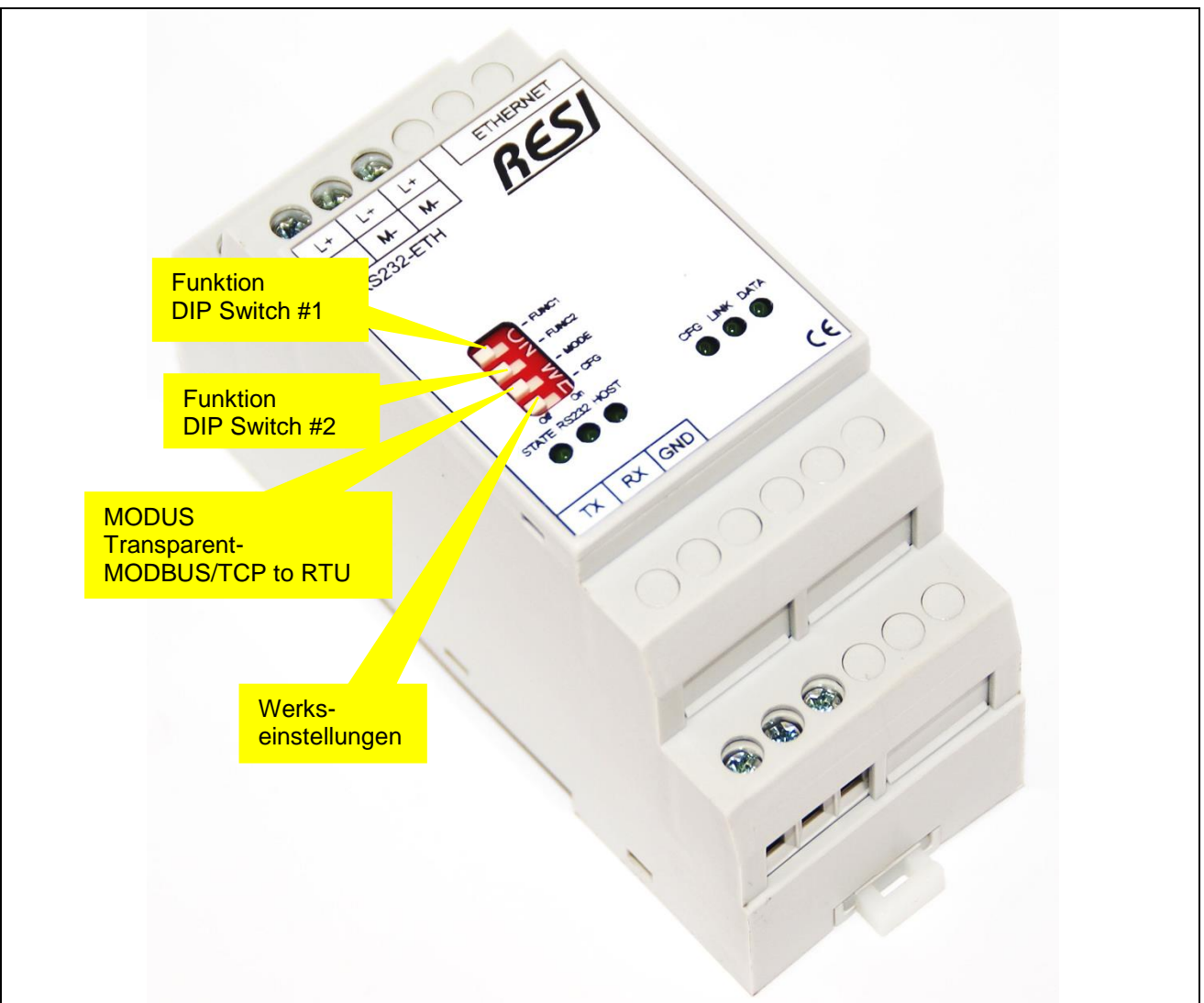

Abbildung: Beschreibung der DIP Switch Einstellungen des RESI-1RS485-ETH Gateways

| <b>T</b> :11-1 |                                          | Date       | Page | of |
|----------------|------------------------------------------|------------|------|----|
| l Itle:        | RESI-1RS485-ETH,RESI-1RS232-ETH Handbuch | 23.09.2020 | 13   | 43 |

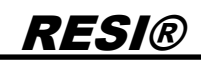

Weitergabe sovia Vervietäligung dieser Unterlage Verwerung und Muteung mes Inhals mich gesättel, soviet mich auschlichtich zugestanden. Zugestanden zugestanden zugestanden zugestanden zugestanden missepritchen zu Schadensetszt. An Rechte Vorbehalten inseesondere für den Fall der Patentenbung oder Ghr-Eintagung

| DIP Switch       | Beschreibung                                                          |  |  |  |
|------------------|-----------------------------------------------------------------------|--|--|--|
| Funktion         | =EIN: Beim Neustart des Moduls wechselt das Modul in die STATIC IP-   |  |  |  |
| FUNC1            | Konfiguration mit den mit den folgenden Standard-IP-Einstellungen:    |  |  |  |
|                  | IP Adresse: 192.168.0.199                                             |  |  |  |
|                  | IP Maske: 255.255.255.0                                               |  |  |  |
|                  | Gateway: 192.168.0.1                                                  |  |  |  |
|                  | =AUS: Die aktuellen IP Einstellungen werden verwendet                 |  |  |  |
| Funktion         | =EIN: Beim Neustart des Moduls wechselt das Modul in die DHCP IP      |  |  |  |
| FUNC2            | Konfiguration.                                                        |  |  |  |
|                  | =AUS: Die aktuellen IP Einstellungen werden verwendet                 |  |  |  |
| Modus            | Wählt einen Arbeitsmodus für die Werkseinstellungen aus:              |  |  |  |
| MODE             | =AUS: Während des Rücksetzens auf Werkseinstellungen wird der         |  |  |  |
|                  | Arbeitsmodus auf transparentes Socket gesetzt                         |  |  |  |
|                  | =EIN: Während des Rücksetzens auf Werkseinstellungen wird der         |  |  |  |
|                  | Arbeitsmodus auf MODBUS/TCP zu MODBUS/RTU Konvertierung               |  |  |  |
|                  | gesetzt                                                               |  |  |  |
| Werkseinstellung | =EIN: Wenn das Modul neu startet, stellt das Modul die                |  |  |  |
| CFG              | Werkseinstellungen wieder her. Warten Sie für ca. 30 Sekunden bis die |  |  |  |
|                  | STATE+CFG LED schnell blinken. Dan stellen Sie alle DIP Switches      |  |  |  |
|                  | auf AUS. Das Modul startet automatisch neu und ist betriebsbereit.    |  |  |  |
|                  | =OFF: Normaler Start des Moduls                                       |  |  |  |
| HINWEIS          | Nach dem Ändern eines DIP Switches, starte das Modul sofort neu,      |  |  |  |
|                  | somit ist kein Aus- und wieder Einschalten notwendig. Nach dem        |  |  |  |
|                  | Neustartsind alle Leds kurz eingeschaltet um den Neustart des Geräts  |  |  |  |
|                  | auch anzuzeigen.                                                      |  |  |  |

Tabelle: Beschreibung des DIP Switches des RESI-1RS232-ETH Gateways

| KLEMMEN/LEDS | RESI-1RS232-ETH                                              |  |  |
|--------------|--------------------------------------------------------------|--|--|
| L+           | Spannungsversorgung                                          |  |  |
| M-           | L+: 12-48Vdc                                                 |  |  |
|              | M-: Masse                                                    |  |  |
| ETHERNET     | Ethernet Verbindung für MODBUS/TCP oder                      |  |  |
|              | Internet Zugriff. 10M/100Mbit adaptiv, unterstützt AUTO-MDIX |  |  |
| TX           | Serielle Schnittstelle RS232                                 |  |  |
| RX           | TX: Daten Sendeleitung                                       |  |  |
| GND          | RX: Daten Empfangsleitung                                    |  |  |
|              | GND: Masse für die serielle RS232 Schnittstelle              |  |  |
| STATE        | Status-LED, blinkt, wenn der Konverter in Ordnung            |  |  |
|              | ist. Blinkrhythmus ist 1s im Arbeitsmodus und 0.1s           |  |  |
|              | im Konfigurationsmodus                                       |  |  |
| RS232        | Wenn auf der seriellen Leitung ein Datenfluss                |  |  |
|              | stattfindet, blinkt diese LED kurz                           |  |  |
| HOST         | HOST-LED, blinkt, wenn der Host Daten über das               |  |  |
|              | Socket sendet/empfängt                                       |  |  |
| CFG          | Werkseinstellung LED: Im Arbeitsmodus blinkt diese           |  |  |
|              | LED im selben Rhythmus wie die STATE LED. Wenn               |  |  |
|              | der DIP Switch CFG beim Neustart EIN ist, ist diese          |  |  |
|              | LED immer ein und die STATE LED blinkt langsam.              |  |  |
|              | Wenn dieser Prozess abgeschlossen ist, blinken               |  |  |
|              | beide LEDs sehr schnell.                                     |  |  |
| LINK         | Diese LED ist ein, wenn die Ethernet Schnittstelle           |  |  |
|              | elektrisch korrekt mit den Netzwerk verbunden ist            |  |  |
| DATA         | Diese LED zeigt den Datenfluss auf der Ethernet              |  |  |
|              | Schnittstelle an                                             |  |  |

Tabelle: Beschreibung der Anschlüsse und LEDs des RESI-1RS232-ETH Gateways

|        |                                          |            | -    |    |
|--------|------------------------------------------|------------|------|----|
| Title: | RESI-1RS485-ETH,RESI-1RS232-ETH Handbuch | Date       | Page | of |
|        |                                          | 23.09.2020 | 14   | 43 |
|        |                                          |            |      |    |

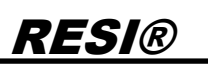

#### 5.5 Anschlussplan RESI-1RS485-ETH

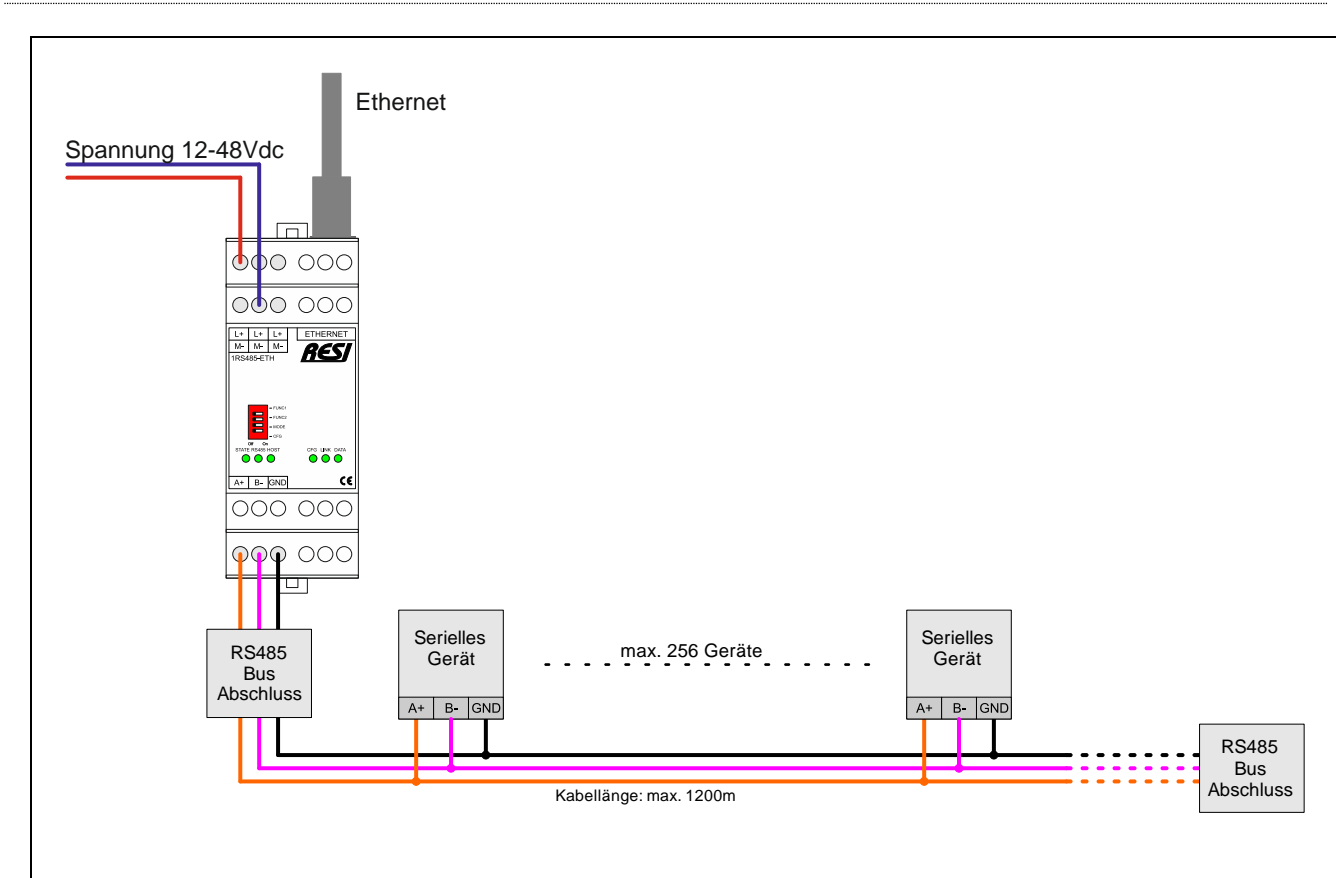

Abbildung: Verdrahtung des Gateways RESI-1RS485-ETH

Proprietary data, company confidential All rights reserved. Confié à trite de sectet dentreprèse. Tous droits réserves. Comunicado come segredo empresarial. Reservados todos os diretos. Confidado como secreto industrial. Nos reservanos todos los derechos.

Wettergabe sovie or violatistiguing diese threntage. Verward auf die vorvietatingung diese threntage. Verward ward ward version and ward version and version and nehm aus Schadeneusgam Alle, accimitentagen nabesondere für den Fall der Patenterellung oder GM-Entragung

|                                              | Date       | Page | of |
|----------------------------------------------|------------|------|----|
| The RESI-TRS485-ETH,RESI-TRS232-ETH Handbuch | 23.09.2020 | 15   | 43 |

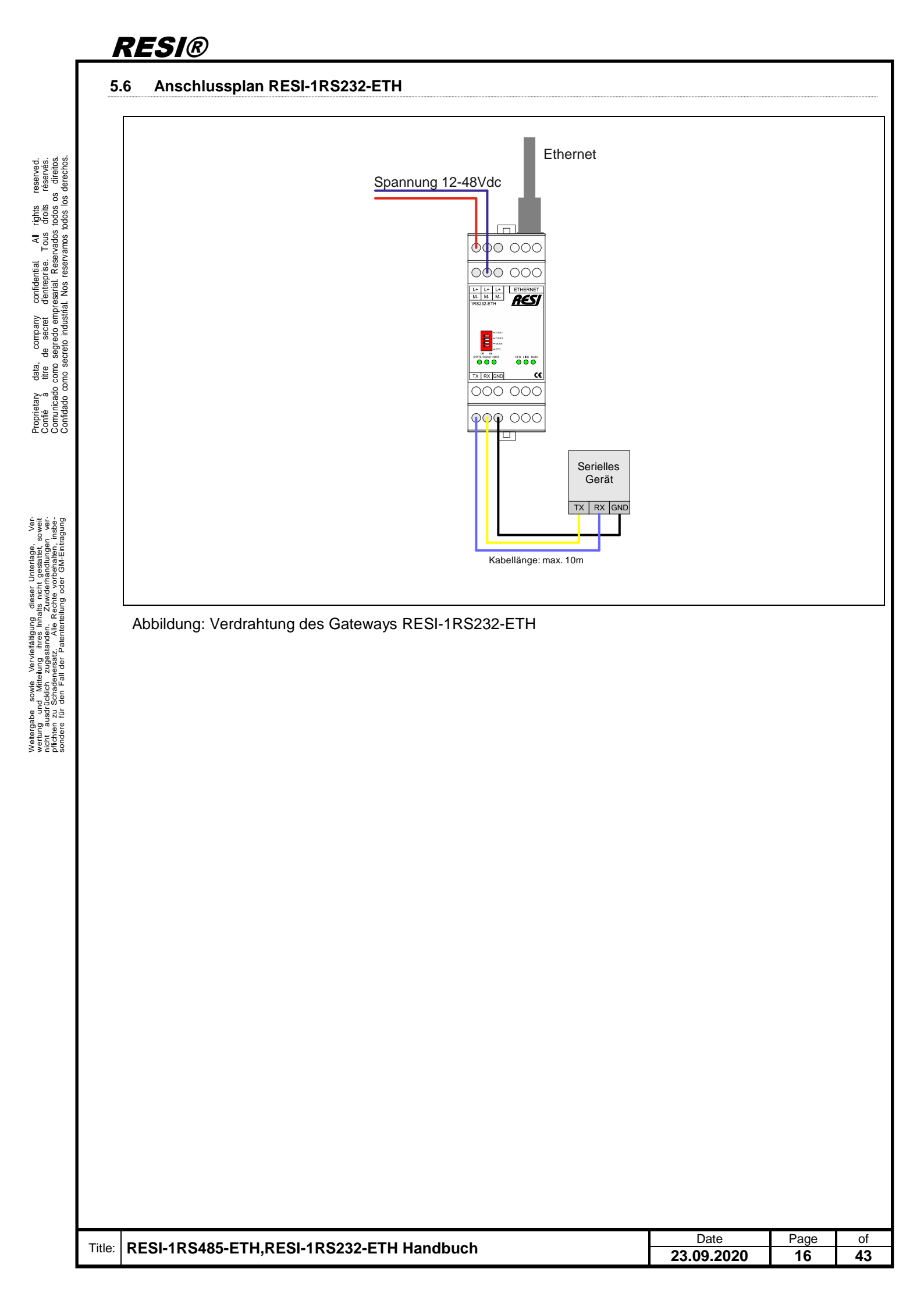

### 6 RESI-1RSxxx-ETH Arbeitsmodi

Das Gateway unterstützt grundsätzlich zwei verschiedene Betriebsmodi:

 TRANSPARENTER MODUS: Bidirektionales transparentes Gateway zwischen Ethernet-Socket-Daten und serieller Leitung. Alle eingehenden Daten auf dem Ethernet-Socket werden direkt an die serielle Leitung weitergeleitet. Alle empfangenen Daten von der seriellen Leitung werden direkt an das Ethernet-Socket weitergeleitet.

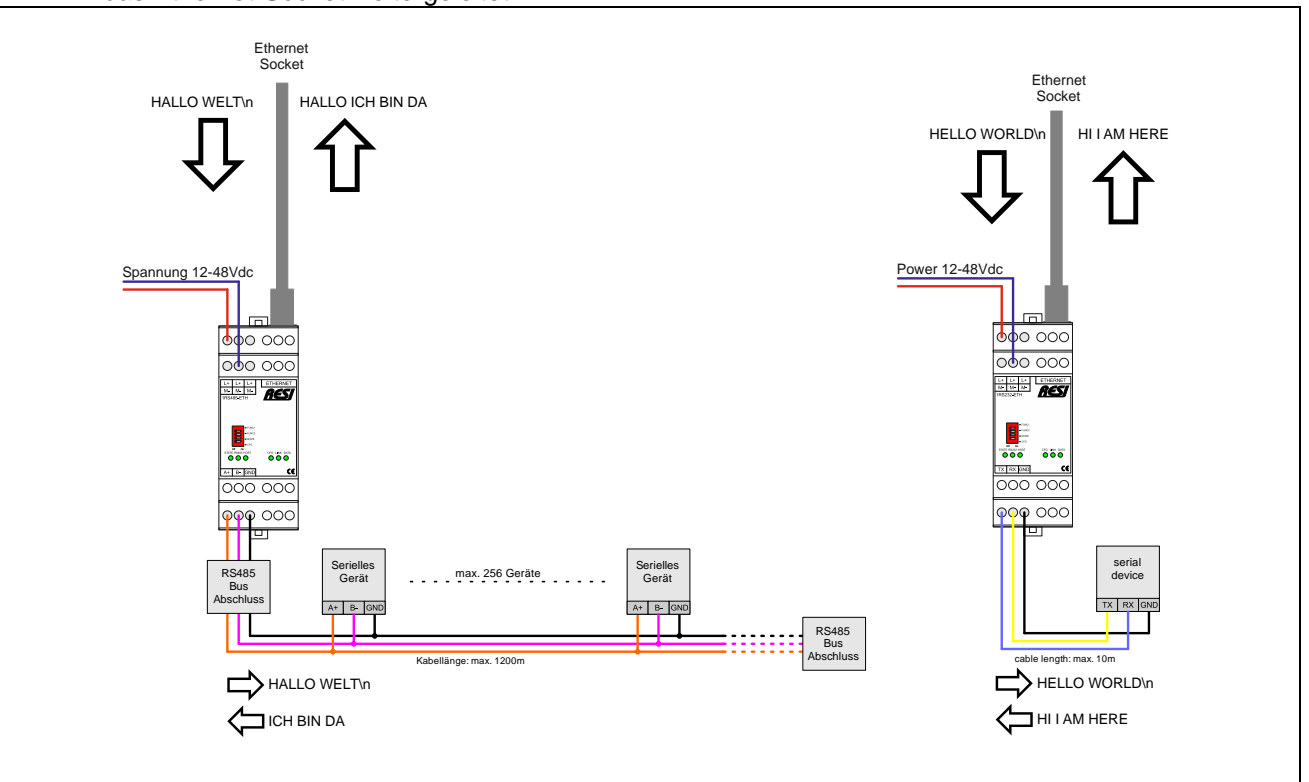

#### Abbildung: TRANSPARENTER MODUS des RESI-1RSxxx-ETH Gateways

In diesem Modus können Sie auch ein MODBUS/RTU-Protokoll über Ethernet verwenden, um mit MODBUS/RTU-Slave-Geräten auf der seriellen Leitung direkt zu kommunizieren. Wir verwenden intern MODBUS/RTU in diesem Modus, um das Gateway selbst zu konfigurieren.

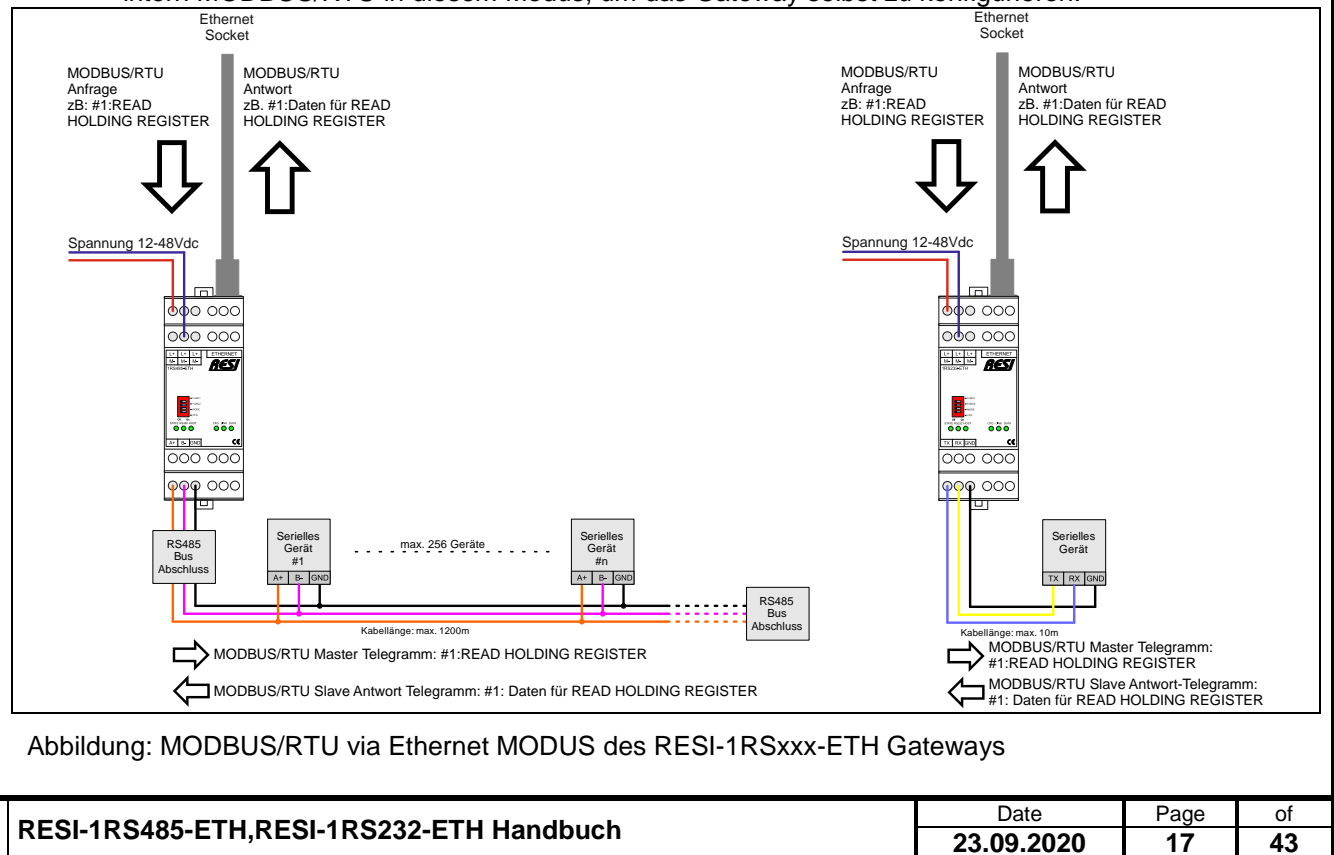

Proprietary data, company confidential All rights reserved. Confié à titre de secret d'entreprètes. Tous drois réserves. Comunicado como segredo empresarial. Reservados todos os direitos. Confidado como secreto industrial. Nos reservantos todos los direitos.

Wettergabe sowie Vervieffalligung dieset Unterlage. Vorwettergabe sowie Vervieffalligung dieset Unterlage. Vorwettergaber Mittelung Einstein zu die Kente vortheiten in stebpitraten zu Schatelensstar. Als Rechte vortheitelin in stebsondere für den Fall der Zeinstenelung oder Gik-Finagung

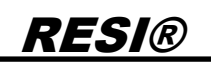

 MODBUS/TCP zu MODBUS/RTU Modus: Bidirektionales Gateway zwischen MODBUS/TCP-Client und serieller Leitung. Gateway fungiert als MODBUS/RTU-Master auf der seriellen Leitung. Ein Host, der das MODBUS/TCP Protokoll unterstützt, kann somit direkt mit MODBUS/RTU-Slave-Geräten auf der seriellen Leitung kommunizieren.

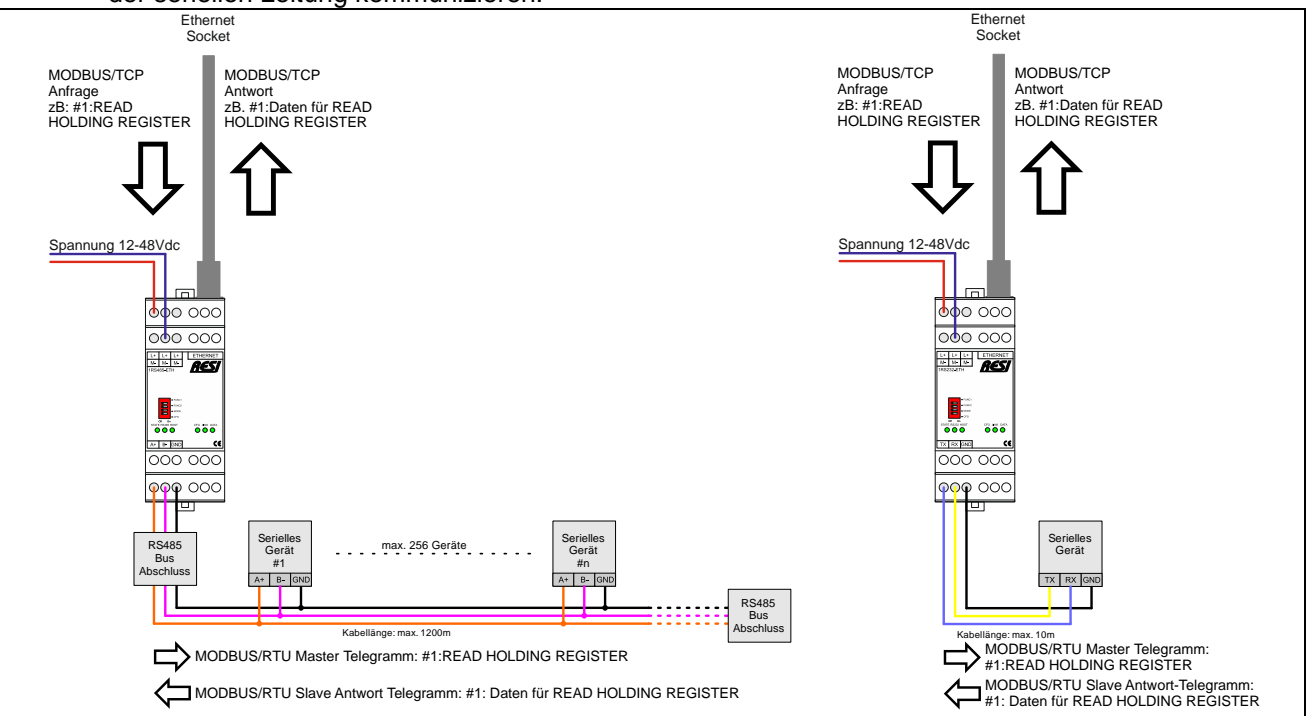

Abbildung: MODBUS/TCP zu MODBUS/RTU MODUS des RESI-1RSxxx-ETH Gateways

|        |                                          |            | -    | ,  |
|--------|------------------------------------------|------------|------|----|
| Titler | DECI 4DC405 ETU DECI 4DC020 ETU Uandhuah | Date       | Page | of |
| litte: |                                          | 23.09.2020 | 18   | 43 |
|        |                                          |            |      |    |

### 7 RESI-1RSxxx-ETH Webkonfiguration

Alle unsere RESI-1RS485-ETH und RESI-1RS232-ETH Gateways haben einen eingebauten Webserver, um den Basiszugriff via Ethernet-Schnittstelle zu konfigurieren. Deshalb öffnen Sie einen Internetexplorer und geben die konfigurierte IP-Adresse des ausgewählten Gateways ein.

Die Standardkonfiguration für die statische IP-Adresse (siehe DIP Schalter Auswahl der RESI-1RSxxx-ETH-Gateways) ist:

- RESI-1RS485-ETH: IP: 192.168.0.198 Maske: 255.255.255.0 Gateway: 192.168.0.1 Socket: 1024
- RESI-1RS232-ETH: IP: 192.168.0.199 Maske: 255.255.255.0 Gateway: 192.168.0.1 Socket: 1024

Der Standard-Benutzername ist RESI und das Standardpasswort ist auch RESI. Sie sollten die folgende Seite angezeigt bekommen:

| RESI-1RS485-ETH        | x +                                              |                    |               |                             | ×  |
|------------------------|--------------------------------------------------|--------------------|---------------|-----------------------------|----|
| (←) → ⊂ ŵ              | (i) 192.168.0.198                                | ··· ♥ ☆ Q          | msp430 ba →   |                             | ≡  |
| V3014                  |                                                  |                    | Visit RES     | (webpage                    |    |
|                        |                                                  |                    |               |                             |    |
| RES                    | RESI-1RS485-                                     | ETH                |               |                             |    |
|                        | RESI-1RS485-                                     | ETH                |               |                             |    |
| Current Status         | Curren                                           | t settings         |               | help                        |    |
| Local IP Config        | Module Name: RESI-1RS485-                        | ETH                |               |                             |    |
| TTL1                   | Firmware Revision: 3014                          |                    | • Run t       | ime:<br>me means            |    |
| Mise Config            | Current IP Address: 192.168.0.198                |                    | since         | latest                      |    |
| Reboot                 | MAC Address: d8-b0-4c-d6-81                      | -27                | • TX/F        | ot<br>X Count:              |    |
|                        | Run Time: Oday: 1hour: 1(                        | Dmin:45            | TX/R          | < count give                |    |
|                        | TX Count(ETH) : 106419 bytes                     |                    | us a<br>of th | calculation<br>e total byte |    |
|                        | RX Count(ETH) : 141252 bytes                     |                    | we h<br>recei | ave been<br>ved or send.    |    |
|                        | Conn Status(ETH)A: CONNECTED( 1)                 | )                  |               |                             |    |
|                        | Conn Status(ETH)B: IDLE                          |                    |               |                             |    |
|                        |                                                  |                    |               |                             |    |
| Copyright © 2009 - 201 | .9 · by RESI Informatik & Automation GmbH<br>III | and DI HC SIGL,MSc | website:      | www.RESI.cc                 |    |
| RESI-1RS485-ETH PE     | SI-1RS232-FTH Handbuch                           |                    | Date          | Page                        | of |
| NEOF 11040J-E 111,NE   |                                                  |                    | 23.09.2020    | 19                          | 43 |

Title:

### <u>RESI®</u>

#### 7.1 WIE stellt man die IP Adresse ein

Wählen Sie die Seite "Local IP Config". Benutzen Sie die folgende Maske, um die IP-Einstellungen zu bearbeiten:

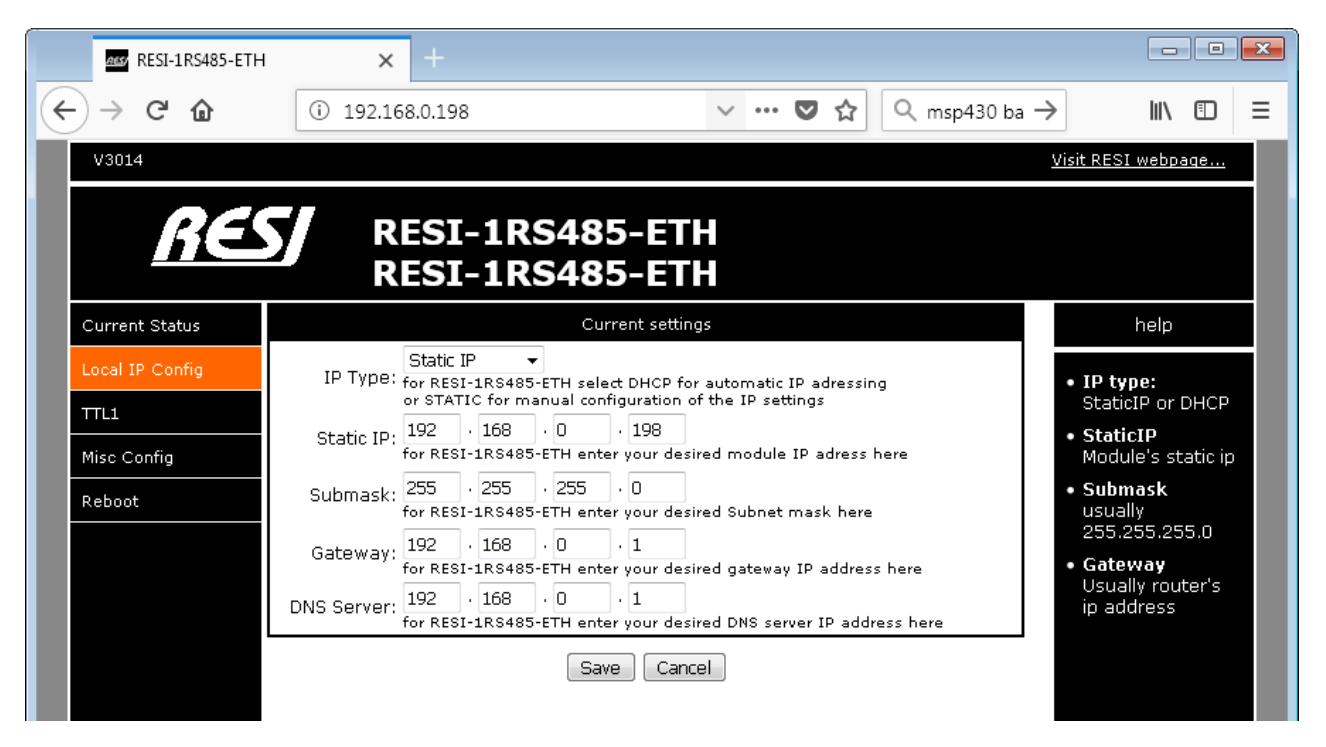

- IP type: Auswahl zwischen STATIC IP für eine statische IP Adresse oder DHCP Modus für eine automatische Zuweisung der IP Adresse.
- Static IP: Wählen Sie Ihre gewünschte IP Adresse im IPv4 Format
- Submask: Wählen Sie Ihre gewünschte Subnet Maske im IPv4 Format
- Gateway: Wählen Sie Ihre gewünschte Gateway IP Adresse im IPv4 Format
- DNS Server: Wählen Sie Ihre gewünschte DNS Server IP Adresse im IPv4 Format

Klicken Sie auf SAVE, um Ihre Daten zu speichern. Aber vergessen Sie nicht, das Gerät neu zu starten, damit die neuen IP-Einstellungen wirksam werden. Wenn Sie Probleme haben, stellen Sie den CFG DIP Schalter auf EIN und starten Sie das Gerät neu. Warten Sie für mehr als 30 Sekunden. Das Gateway setzt sich auf die Werkseinstellungen mit den oben definierten IP-Standardeinstellungen zurück. Vergessen Sie nicht, den DIP-Switch CFG danach wieder auf AUS zu stellen.

|                    |                                          | Dete       | Dogo | of |
|--------------------|------------------------------------------|------------|------|----|
| Title <sup>.</sup> | RESI-1RS485-ETH RESI-1RS232-ETH Handbuch | Dale       | Faye | 01 |
| 110.               |                                          | 23.09.2020 | 20   | 43 |

| ass RESI-1RS485-ETH | <b>x</b> +                     |                                                                          |                                    |
|---------------------|--------------------------------|--------------------------------------------------------------------------|------------------------------------|
| (←) → ♂ @           | (i) 192.168.0.198              | 💟 🏠 🔍 msp430 ba                                                          | → II\ 🖸                            |
| V3014               |                                |                                                                          | Visit RESI webpage                 |
|                     |                                |                                                                          |                                    |
| <u> </u>            | RESI-1RS                       | 485-ETH                                                                  |                                    |
|                     | KESI-1KS                       | 485-ETH                                                                  |                                    |
| Current Status      |                                | Current settings                                                         | help                               |
| Local IP Config     | Baud Rate:                     | 115200 ODS<br>for RESI-1RS485-ETH always 115200                          | • local port                       |
| TTL1                | Data Size:                     | 8 ▼ bit<br>for RESI-1RS485-ETH always 8 bit                              | TCP Client, set                    |
| Misc Config         | Parity                         | None -                                                                   | use random loc                     |
| Reboot              | Stop Bite                      | tor RESI-1RS485-ETH always None                                          | • remote port                      |
|                     | Stop Bits.                     | for RESI-1RS485-ETH always 1                                             | 1~65535<br>• packet                |
|                     | Flow Control:                  | for RESI-1RS485-ETH always None                                          | time/length<br>default 0/0,        |
|                     | UART Packet Time:              | 2(0~255)Ms<br>for RESI-1RS485-ETH should be 2                            | means automat<br>packet            |
|                     | UART Packet Length:            | 0 (0~1460)chars                                                          | mechanism; you<br>can modify it as |
|                     | Sync Baudrate(RE2217 Similar): | TOP KESI-IKS485-ETH should be U                                          | none-zero value                    |
|                     |                                | for RESI-1RS485-ETH always OFF                                           |                                    |
|                     | Enable Vart Heartbeat Packet   | for RESI-1RS485-ETH always OFF                                           |                                    |
|                     | Work Mode:                     | TCP Server   None                                                        |                                    |
|                     |                                | for RESI-1RS485-ETH always TCPServer+Modbus TCP                          |                                    |
|                     | Socket Number:                 | for RESI-1RS485-ETH default is 502                                       |                                    |
|                     | PRINT                          | for RESI-1RS485-ETH always OFF                                           |                                    |
|                     | ModbusTCP Poll                 | Poll Timeout : 200 (200~9999) ms<br>for RESI-1RS485-ETH always OFF+200ms |                                    |
|                     | Enable Net Heartbeat Packet:   | for REST-1RS485-FTH always OFF                                           |                                    |
|                     | Registry Type:                 | None                                                                     |                                    |
|                     | Socket B                       | for RESI-1RS485-ETH always None<br>Parameters                            |                                    |
|                     | Work Mode:                     | NONE  for RESI-1RS485-ETH always NONE                                    |                                    |
|                     |                                | Save Cancel                                                              |                                    |
|                     |                                |                                                                          |                                    |

HINWEIS: Ändern Sie nicht die TTL-Kommunikationsparameter (z. B. Baudrate, ...). Sie können die Verbindung zum Gateway verlieren!

- Arbeitsmodus: Hier können Sie TCP-Server/none auswählen, wenn Sie im Transparentmodus kommunizieren möchten. Alle eingehenden Daten am Socket werden direkt an die serielle Leitung ausgegeben. Wenn Sie den internen MODBUS/TCP zu MODBUS/RTU-Konverter verwenden möchten, müssen Sie hier TCP-Server/MODBUS TCP auswählen. Wenn Sie TCP-Server/Keine auswählen, können Sie auch mit dem MODBUS/RTU-Protokoll über Ethernet kommunizieren.
- **Socket number**: Hier können Sie die gewünschte Socket-Nummer auswählen, die Sie für die Ethernet-Verbindung verwenden möchten. Standard für unsere Gateways ist 1024, für MODBUS/TCP wird üblicherweise 502 verwendet.

Bitte lassen Sie den Rest der Parameter unverändert. Sie sind nur für Experten geeignet!

RESIR

#### 7.3 WIE definiert man eine Benutzernamen und ein Passwort

Wenn Sie die Seite Misc config auswählen, sehen Sie den aktuell konfigurierten Benutzernamen und das Passwort. Außerdem sehen Sie den aktuellen Modulnamen.

| ass RESI-1RS485-ETH | × +                                             |                                                                      |                                                                                                    |
|---------------------|-------------------------------------------------|----------------------------------------------------------------------|----------------------------------------------------------------------------------------------------|
| ← → ♂ ✿             | ③ 192.168.0.198                                 | 💟 🏠 🔍 msp430 ba                                                      | $\rightarrow$ III $\square$ $\equiv$                                                                                                    |
| V3014               |                                                 |                                                                      | <u>Visit RESI webpage</u>                                                                                                    |
| RES                 | RESI-1RS485-<br>RESI-1RS485-                    | ETH<br>ETH                                                           |                                                                                                    |
| Current Status      | Additiona                                       | al settings                                                          | help                                                                                                    |
| Local IP Config     | Module Name:                                    | RESI-1RS485-ETH<br>for RESI-1RS485-ETH enter your own module<br>name | • module name<br>max length is 15                                                                                                    |
| Misc Config         | Websocket Port :                                | 6432<br>for RESI-1RS485-ETH default is 6432                          | char<br>• Web port<br>default 80                                                                                                    |
| Reboot              | Webserver Port:<br>MAC Address:                 | 80<br>for RESI-1RS485-ETH default is 80<br>d8-b0-4c-d6-81-27         | • ID and ID type<br>we could use it<br>for D2D                                                                                                    |
|                     | Username:                                       | RESI<br>for RESI-1RS485-ETH default is RESI                          | Mac address     user could modify     this MAC address                                                                                                    |
|                     | Password:                                       | RESI<br>for RESI-1RS485-ETH default is RESI                          | Buffer data     default not                                                                                                    |
|                     | Buffer Data Before Connected:<br>Reset Timeout: | for RESI-1RS485-ETH always OFF<br>3600 (60~65535) s                  | checked, buffer<br>data before tcp<br>connection<br>established                                                                                               |
|                     | Save                                            | for RESI-IRS485-ETH default is 3600s                                 | • reset timeout<br>default 0, 0-60<br>mean no<br>timeout, >60<br>mean when<br>there is no data<br>received during<br>this time, the<br>device will<br>restart |

- **Module name**: Hier können Sie einen neuen Modulnamen eingeben. Es dient zur besseren Identifizierung, wenn Sie mehr als ein Gateway in Ihrem Netzwerk haben.
- Username: Hier können Sie einen neuen Benutzernamen für den Zugriff auf die Webkonfiguration eingeben.
- **Password**: Hier können Sie ein neues Passwort für den Zugriff auf die Webkonfiguration eingeben.

Vergessen Sie nicht, die neuen Einstellungen mit der Schaltfläche SAVE zu speichern! Bitte lassen Sie den Rest der Parameter unverändert. Diese sind nur für Experten!

|         |                                          | Date       | Page | of |
|---------|------------------------------------------|------------|------|----|
| i itie: | RESI-1RS485-ETH,RESI-1RS232-ETH Handbuch | 23.09.2020 | 22   | 43 |

#### 7.4 WIE startet man das Gateway neu über das Ethernet

Zuerst wählen Sie die Seite Reboot aus. Dann wählen Sie die Schaltfläche Restart Module, um einen Soft-Reset auszulösen.

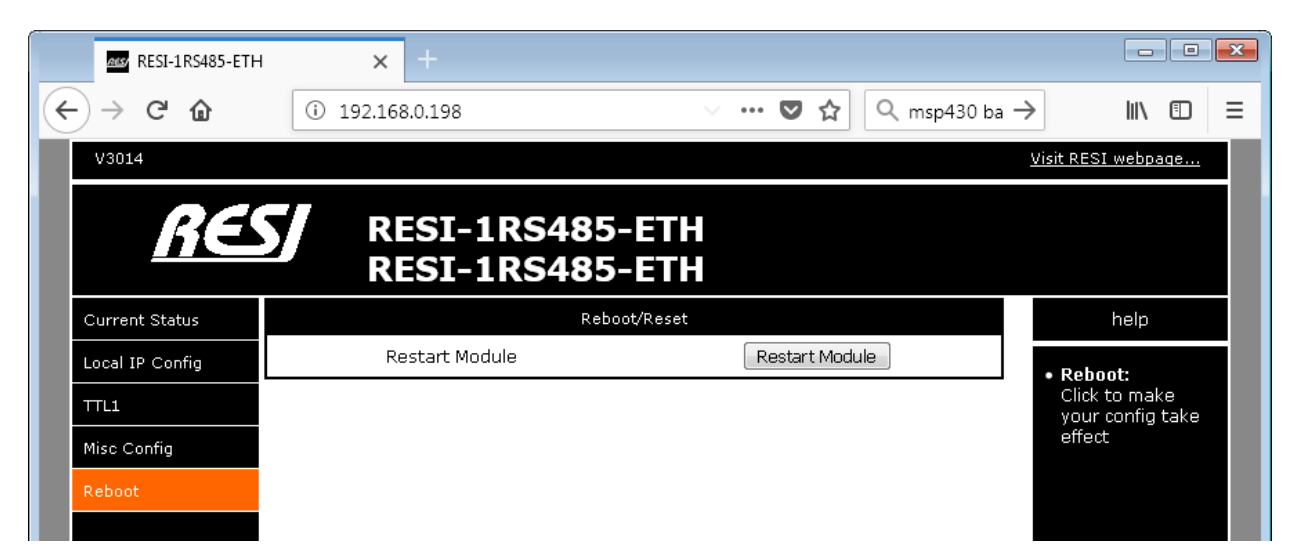

|        |                                          | Date       | Page | of |
|--------|------------------------------------------|------------|------|----|
| Title: | RESI-1RS485-ETH,RESI-1RS232-ETH Handbuch | 23.09.2020 | 23   | 43 |
|        |                                          |            |      |    |

### 8 WIE konfiguriert man die serielle Schnittstelle

Nachdem Sie die IP-Parameter über die Webseite erfolgreich geändert haben, können Sie mit diesen Schritten die Parameter für die serielle Schnittstelle konfigurieren.

#### 8.1 MODBUS Holding Register Tabelle für die Konfiguration

Die folgende Tabelle zeigt die Register zur Einstellung der seriellen Schnittstelle.

Das Modul hat intern eine Liste von 16-Bit breiten Holding Registern. Diese können über die Funktion READ HOLDING REGISTER (Funktionscode: 3) gelesen werden. Ist das Register auch beschreibbar, so können die Funktionen PRESET SINGLE REGISTER (Funktionscode: 6) verwendet werden.

Die MODBUS Konvention definiert 65535 mögliche Holdingregister mit der Schreibweise 4x00001 bis 4x65536. Siehe dazu z.B.: das Programm MODBUS POLL. Intern wird aber als Index für das entsprechende Register ein Wert zwischen 0 und 65535 verwendet. Somit geben wir im Folgenden ein Register wie das Register 4x00100 wie folgt an: 4x00100 für das Holding Register 100 und zusätzlich auch den wirklichen Protokollindex 99 mit der Schreibweise I:99 an. Auch haben wir die hexadezimale Schreibweise des realen Index mit H:0xNNNN angefügt.

| Register     | Beschreibung                                                                     |
|--------------|----------------------------------------------------------------------------------|
| 4x65521      | Wenn der Host den Wert 1 (0x0001) in dieses Register schreibt, führt das Modul   |
| I:65520      | einen Soft-Reset durch (Neustart).                                               |
| H:0xFFF0     |                                                                                  |
| R/W          | Beim Lesen dieses Registers wird immer 0 zurückgegeben.                          |
| RESET SYSTEM |                                                                                  |
| 4x65522      | Mit diesem Register können Sie verschiedene Standardkonfigurationen für die      |
| l:65521      | serielle Leitung auswählen:                                                      |
| H:0xFFF1     | Beim Lesen dieses Registers wird immer 0 zurückgegeben.                          |
| R/W          |                                                                                  |
| STANDARD     | Schreiben Sie den folgenden Wert, um die serielle Konfiguration auszuwählen, die |
| CONFIG       | Sie verwenden möchten.                                                           |
|              | Die Geräte-ID für die Konfiguration ist immer auf 254 eingestellt, und die       |
|              | Pausenzeit vor dem Aufrufen des Konfigurationsmodus ist auf 2000 ms eingestellt. |
|              |                                                                                  |
|              | 10: 300bd, keine Parität, 8 Datenbits, 1 Stoppbit                                |
|              | 11: 600bd, keine Parität, 8 Datenbits, 1 Stoppbit                                |
|              | 12: 900bd, keine Parität, 8 Datenbits, 1 Stoppbit                                |
|              | 13: 1200bd, keine Parität, 8 Datenbits, 1 Stoppbit                               |
|              | 14: 2400bd, keine Parität, 8 Datenbits, 1 Stoppbit                               |
|              | 15: 4800bd, keine Parität, 8 Datenbits, 1 Stoppbit                               |
|              | 16: 9600bd, keine Parität, 8 Datenbits, 1 Stoppbit                               |
|              | 17: 19200bd, keine Parität, 8 Datenbits, 1 Stoppbit                              |
|              | 18: 38400bd, keine Parität, 8 Datenbits, 1 Stoppbit                              |
|              | 19: 57600bd, keine Parität, 8 Datenbits, 1 Stoppbit                              |
|              | 20: 115200bd, keine Parität, 8 Datenbits, 1 Stoppbit                             |
|              | 21: 230400bd, keine Parität, 8 Datenbits, 1 Stoppbit                             |
|              | 22: 250000bd, keine Parität, 8 Datenbits, 1 Stoppbit                             |
|              |                                                                                  |
|              | 30: 300bd, keine Parität, 8 Datenbits, 2 Stoppbits                               |
|              | 31: 600bd, keine Parität, 8 Datenbits, 2 Stoppbits                               |
|              | 32: 900bd, keine Parität, 8 Datenbits, 2 Stoppbits                               |
|              | 33: 1200bd keine Parität 8 Datenbits 2 Stopphits                                 |
|              | 34: 2400bd, keine Parität 8 Datenbits, 2 Stoppbits                               |
|              | 35: 4800bd, keine Parität, 8 Datenbits, 2 Stopphits                              |
|              | 36: 9600bd, keine Parität 8 Datenbits, 2 Stoppbits                               |
|              | 37 <sup>-</sup> 19200bd keine Parität 8 Datenbits 2 Stoppbits                    |
|              | 38: 38400bd keine Parität 8 Datenbits 2 Stoppbild                                |
|              | 39: 57600bd, keine Parität 8 Datenbits, 2 Stoppbild                              |
|              | 40: 115200bd, keine Parität 8 Datenbits 2 Stopphils                              |
|              | 41: 230400hd keine Parität 8 Datenhits 2 Stopphils                               |
|              | 42: 250000hd keine Parität 8 Datenhits 2 Stopphils                               |
|              | $1$ $\pm 2$ $-2000000000000000000000000000000000000$                             |

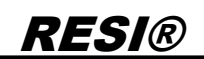

| Register | Description                                                                   |
|----------|-------------------------------------------------------------------------------|
| 4x65522  | 50: 300bd, gerade Parität, 8 Datenbits, 1 Stoppbit                            |
| 1.65521  | 51: 600bd, gerade Parität, 8 Datenbits, 1 Stopphit                            |
|          | 52: 000bd gerade Pariat & Datability 1 Stapphil                               |
|          | 52. 50000, gelade Falitat, o Datellinis, T Stopphil                           |
| R/W      | 53: 1200bd, gerade Paritat, 8 Datenbits, 1 Stoppbit                           |
| STANDARD | 54: 2400bd, gerade Parität, 8 Datenbits, 1 Stoppbit                           |
| CONFIG   | 55: 4800bd, gerade Parität, 8 Datenbits, 1 Stoppbit                           |
|          | 56: 9600hd, gerade Parität 8 Datenhits, 1 Stopphit                            |
|          | 57: 10200hd gerade Daritist 2 Determine 1 Stepphi                             |
|          | 57. 1920bbl, gerade Panat, o Datenbils, 1 Stoppbil                            |
|          | 58: 38400bd, gerade Paritat, 8 Datenbits, 1 Stoppbit                          |
|          | 59: 57600bd, gerade Parität, 8 Datenbits, 1 Stoppbit                          |
|          | 60: 115200bd, gerade Parität, 8 Datenbits, 1 Stoppbit                         |
|          | 61 230400bd, gerade Parität, 8 Datenbits, 1 Stopphit                          |
|          | 62: 250000hd gerade Paritit & Datenbits 1 Stopphit                            |
|          | 62. 20000000, gerade i antar, o Datenbits, i Otopport                         |
|          | 70: 200hd, gorado Parität, 8 Dataphite, 2 Stapphite                           |
|          | 70. Soubd, gerade Paritat, 8 Daterbits, 2 Supplies                            |
|          | 71: 600bd, gerade Paritat, 8 Datenbits, 2 Stoppbits                           |
|          | 72: 900bd, gerade Parität, 8 Datenbits, 2 Stoppbits                           |
|          | 73: 1200bd, gerade Parität, 8 Datenbits, 2 Stoppbits                          |
|          | 74: 2400bd, gerade Parität, 8 Datenbits, 2 Stopphits                          |
|          | 75: 4900bd, gorado Parität, 9 Dataphite, 2 Stopphile                          |
|          | 75. 4000bl, gerade Pariat, o Daterblis, 2 Stopplis                            |
|          | 76: 9600bd, gerade Paritat, 8 Datenbits, 2 Stoppbits                          |
|          | 77: 19200bd, gerade Parität, 8 Datenbits, 2 Stoppbits                         |
|          | 78: 38400bd, gerade Parität, 8 Datenbits, 2 Stoppbits                         |
|          | 79: 57600bd, gerade Parität, 8 Datenbits, 2 Stopphits                         |
|          | 80: 115200bd gorado Paritist & Patenbits 2 Stopphis                           |
|          | 00. 13200bd, gerade Failat, o Datenbia, 2 Stopphile                           |
|          | 81: 230400bd, gerade Pantat, 8 Datenbits, 2 Stoppbits                         |
|          | 82: 250000bd, gerade Paritat, 8 Datenbits, 2 Stoppbits                        |
|          |                                                                               |
|          | 90: 300bd, ungerade Parität, 8 Datenbits, 1 Stoppbit                          |
|          | 91: 600bd, ungerade Parität, 8 Datenbits, 1 Stoppbit                          |
|          | 92: 900bd, ungerade Parität, 8 Datenbits, 1 Stoppbit                          |
|          | 93: 1200hd ungerade Parität & Datenbits 1 Stopphit                            |
|          | 04: 2000bd ungerede Parität & Datenbite 1 Stepphit                            |
|          | 94. 2400bd, ungerade Pantat, o Datenbits, 1 Stoppbit                          |
|          | 95: 4800bd, ungerade Paritat, 8 Datenbits, 1 Stoppbit                         |
|          | 96: 9600bd, ungerade Parität, 8 Datenbits, 1 Stoppbit                         |
|          | 97: 19200bd, ungerade Parität, 8 Datenbits, 1 Stoppbit                        |
|          | 98: 38400bd ungerade Parität, 8 Datenbits, 1 Stopphit                         |
|          | 99: 57600bd ungorado Paritit & Datenbits, 1 Stopphit                          |
|          | 39. 3700000, ungerade Fantat, o Datenbils, i Stopport                         |
|          | 100: 115200bd, ungerade Paritat, 8 Datenbits, 1 Stoppbit                      |
|          | 101: 230400bd, ungerade Parität, 8 Datenbits, 1 Stoppbit                      |
|          | 102: 250000bd, ungerade Parität, 8 Datenbits, 1 Stoppbit                      |
|          |                                                                               |
|          | 110: 300bd, ungerade Parität, 8 Datenbits, 2 Stoppbits                        |
|          | 111: 600bd, ungerade Parität, 8 Datenbits, 2 Stoppbits                        |
|          | 112: 900bd ungerade Parität & Datenbits 2 Stopphits                           |
|          | 112. 3000hd ungerede Daristi 2 Datenbite 2 Stepphite                          |
|          | 113: 1200bd, ungerade Pantat, 8 Datenbits, 2 Stoppbits                        |
|          | 114: 2400bd, ungerade Paritat, 8 Datenbits, 2 Stoppbits                       |
|          | 115: 4800bd, ungerade Parität, 8 Datenbits, 2 Stoppbits                       |
|          | 116: 9600bd, ungerade Parität. 8 Datenbits. 2 Stoppbits                       |
|          | 117: 19200hd ungerade Parität 8 Datenbits 2 Stopphile                         |
|          | 110, 20400hd ungerede Deritit 0 Deterbite 2 Storphite                         |
|          | 118. 38400bd, ungerade Paritat, 8 Datenbits, 2 Stoppbits                      |
|          | 119: 57600bd, ungerade Parität, 8 Datenbits, 2 Stoppbits                      |
|          | 110: 115200bd, ungerade Parität, 8 Datenbits, 2 Stoppbits                     |
|          | 111 230400bd ungerade Parität 8 Datenbits 2 Stopphits                         |
|          | 112: 250000hd ungerade Parität 8 Datenbite 2 Stopphile                        |
|          | 112.20000000, ungeraue ramai, o Datenbilo, 2 Otoppbilo                        |
|          | HINWEIS: Führen Sie einen Reset durch um die neue Konfiguration zu aktivieren |
|          | THINNEIO. TUILEI OLE EILEI NESELUULI, UILUE LEUE NOLIIGUAUOLI ZU AKUVELE      |

 Date
 Page
 of

 Title:
 RESI-1RS485-ETH,RESI-1RS232-ETH Handbuch
 23.09.2020
 25
 43

Proprietary data, company confidential Al rights reserved. Confié à titre de secret dentreprise. Tous drois réserves. Comunicado como segredo empresarial Reservados todos os direitos. Confidado como secreto industrial. Nos reservamos todos los derechos.

Wettergabe swie Vervietätigung diese Unterlage. Verwentung und Mittelung ihnes Infalts nicht gesattet soweit wentung aus dicklicht zugest. Infalts nicht gesattet soweit pflichten zugest. Zum Schweiterbergen in seesondere für den Fall der Palenterelung der OM-Entragung

| Register          | Description                                                                                                    |  |  |
|-------------------|----------------------------------------------------------------------------------------------------|--|--|
| 4x65523           | Während des Lesens definiert der Rückgabewert den Typ des Moduls:                                                                                                    |  |  |
| 1:65522           |                                                                                                    |  |  |
| H:UXFFF2          | 1: RESI-1RS485-ETH                                                                                                    |  |  |
|                   | 2. NEOF INOZOZ-E III                                                                                                    |  |  |
|                   |                                                                                                    |  |  |
| 4x65524           | Beim Lesen definiert der Rückgabewert die aktuelle Softwareversion                                                                                                    |  |  |
| 1:65523           |                                                                                                    |  |  |
| H:0xFFF3          | 0xMMNN -> e.g. 0x100 meint die Version 1.00                                                                                                    |  |  |
| R/O               | , i i i i i i i i i i i i i i i i i i i                                                                                                    |  |  |
| SOFTWARE          |                                                                                                    |  |  |
| VERSION           |                                                                                                    |  |  |
| 4x65525           | Lesen: Die aktuell konfigurierte Baudrate für die serielle Leitung                                                                                                    |  |  |
| 1:65524           | Schreiben: Im Konfigurationsmodus: Definieren Sie die neue Baudrate für die                                                                                                    |  |  |
|                   | serielle Leitung.                                                                                                    |  |  |
| R/W<br>BALID RATE | Die folgenden Werte werden akzentiert:                                                                                                    |  |  |
| DAUDINATE         | 3. 300bd 6. 600bd 9. 900bd 12. 1200bd                                                                                                    |  |  |
|                   | 24: 2400bd 48:4800bd 96: 9600bd 192: 19200bd                                                                                                    |  |  |
|                   | 384: 38400bd 576: 57600bd 1152: 115200bd 2304: 230400bd                                                                                                    |  |  |
|                   | 2500: 250000bd                                                                                                    |  |  |
|                   |                                                                                                    |  |  |
|                   | HINWEIS: Führen Sie einen Reset durch, um die neue Konfiguration zu aktivieren!                                                                                                    |  |  |
| 4x65526           | Lesen: Die aktuell konfigurierte Parität für die serielle Leitung                                                                                                    |  |  |
| 1:65525           | Schreiben: Im Konfigurationsmodus: Definieren Sie die neue Parität für die serielle                                                                                                    |  |  |
| H:UXFFF5          | Leitung.                                                                                                    |  |  |
|                   | Die felgenden Werte werden akzentiert:                                                                                                    |  |  |
|                   | 0. keine Parität                                                                                                    |  |  |
|                   | 1: gerade Parität                                                                                                    |  |  |
|                   | 2: ungerade Parität                                                                                                    |  |  |
|                   | ů – Elektrik Alektrik – Elektrik – Elektrik |  |  |
|                   | HINWEIS: Führen Sie einen Reset durch, um die neue Konfiguration zu aktivieren!                                                                                                    |  |  |
| 4x65527           | Lesen: Die aktuell konfigurierten Datenbits für die serielle Leitung                                                                                                    |  |  |
| 1:65526           | Schreiben: Im Konfigurationsmodus: Definieren Sie die neuen Datenbits für die                                                                                                    |  |  |
| H:0xFFF6          | serielle Leitung.                                                                                                    |  |  |
|                   | Die felgenden Werte werden akzentiert:                                                                                                    |  |  |
| DATA DITS         | 7: 7 Datenhits                                                                                                    |  |  |
|                   | 8: 8 Datenbits                                                                                                    |  |  |
|                   |                                                                                                    |  |  |
|                   | HINWEIS: Führen Sie einen Reset durch, um die neue Konfiguration zu aktivieren!                                                                                                    |  |  |
| 4x65528           | Lesen: Die aktuell konfigurierten Stoppbits für die serielle Leitung                                                                                                    |  |  |
| 1:65527           | Schreiben: Im Konfigurationsmodus: Definieren Sie die neuen Stoppbits für die                                                                                                    |  |  |
| H:0xFFF7          | serielle Leitung.                                                                                                    |  |  |
| R/W               | Die felgenden Merte werden ekzentiert                                                                                                    |  |  |
| STOP BITS         | Die loigenden werde werden akzeptient.                                                                                                    |  |  |
|                   | 2: 2 Stopphits                                                                                                    |  |  |
|                   |                                                                                                    |  |  |
|                   | HINWEIS: Führen Sie einen Reset durch, um die neue Konfiguration zu aktivieren!                                                                                                    |  |  |
| 4x65529           | Lesen: Das aktuell konfigurierte Protokoll für die serielle Leitung                                                                                                    |  |  |
| I:65528           | Schreiben: Im Konfigurationsmodus: Definieren Sie das neue Protokoll für die                                                                                                    |  |  |
| H:0xFFF8          | serielle Leitung.                                                                                                    |  |  |
| R/W               |                                                                                                    |  |  |
| PROTOCOL          | Die folgenden Werte werden akzeptiert:<br>065535 (0x0000-0xFFFF)                                                                                                    |  |  |
|                   | Für zukünftige Anwendungen vorbehalten                                                                                                    |  |  |
|                   | HINWEIS: Führen Sie einen Reset durch, um die neue Konfiguration zu aktivieren                                                                                                    |  |  |
|                   |                                                                                                    |  |  |

Proprietary data, company confidential All rights reserved. Confié à titre de secret d'entreprise. Tous dons réserves. Comunicado como segreto empresarial. Reservados todos os direñtos. Confidado como secreto industrial. Nos reservants todos los derechos.

Wettergabe swie Vervietätigung diese Unterlage. Verwentung und Mittelung ihnes Infalts nicht gesattet soweit wentung aus dicklicht zugest. Infalts nicht gesattet soweit pflichten zugest. Zum Schweiterbergen in seesondere für den Fall der Palenterelung der OM-Entragung

of

43

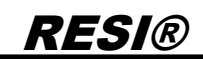

| Register                                                       | Description                                                                                                    |
|----------------------------------------------------------------|----------------------------------------------------------------------------------------------------|
| 4x65530<br>I:65529<br>H:0xFFF9<br>R/W                          | Lesen: Die aktuell konfigurierte Geräte-ID für den Konfigurationsmodus<br>Schreiben: Im Konfigurationsmodus: Definieren Sie die neue Geräte-ID für den<br>Konfigurationsmodus.                                                                                                    |
| CONFIG<br>UNIT ID                                              | Die Standard Geräte-ID für die Konfiguration ist 254. Sie können diese Geräte-ID<br>ändern, wenn Sie Konflikte mit angeschlossenen Modbus-Geräten auf der seriellen<br>Leitung haben.                                                                                                    |
|                                                                | Erlaubte Werte 0-255 (0x0000-0x00FF)                                                                                                    |
|                                                                | HINWEIS: Führen Sie einen Reset durch, um die neue Konfiguration zu aktivieren!                                                                                                    |
| 4x65531<br>l:65530<br>H:0xFFFA<br>R/W                          | Lesen: Die aktuell konfigurierte Pause in ms für den Konfigurationsmodus<br>Schreiben: Im Konfigurationsmodus: Legen Sie die neue Pausenzeit in ms fest, um<br>in den Konfigurationsmodus zu gelangen.                                                                                                    |
| CONFIG                                                         | Standard Pausenzeit für die Konfiguration ist 2000ms (2 Sekunden).                                                                                                    |
|                                                                | Erlaubte Werte 0-65535 (0x0000-0xFFFF)                                                                                                    |
|                                                                | HINWEIS: Führen Sie einen Reset durch, um die neue Konfiguration zu aktivieren!                                                                                                    |
| 4x65532-35<br>l:65531-34<br>H:0xFFFB-0xFFFE<br>R/W<br>RESERVED | Reserviert für zukünftige Verwendung                                                                                                    |
| 4x65536                                                        | Lesen: Der aktuelle Status für den Konfigurationsmodus:                                                                                                    |
| I:65535<br>H:0xFFFF<br>R/W                                     | = 0: Normaler Modus ist aktiv<br>= 1: Konfigurationsmodus ist aktiv                                                                                                    |
| ENTER CONFIG<br>MODE                                           | Schreiben: Schreiben Sie die magische Nummer 21321 (0x5349) in dieses<br>Register, um den Konfigurationsmodus zu aktivieren.<br>Schreiben Sie den Wert 0, um den Konfigurationsmodus zu deaktivieren.<br>Die STATUS-LED blinkt schnell, um anzuzeigen, dass der Konfigurationsmodus<br>aktiviert ist. Im Normalmodus blinkt die STATE-LED mit einer Dauer von 1<br>Sekunde. |
|                                                                | HINWEIS: Nur im Konfigurationsmodus können Sie neue Parameter in das<br>Konfigurationsregister schreiben. Vergessen Sie nicht, den Konverter nach<br>Konfigurationsänderungen zurückzusetzen, um sie zu aktivieren.                                                                                                    |

Proprietary data, company confidential All rights reserved. Confine à tritre de secret dememprise. Tous droits réserves. Communcado como segredo empresarial. Reservados todos os direitos. Confidado como secreto industrial. Nos reservamos todos los derechos.

|         |                                          | Date       | Page | of |
|---------|------------------------------------------|------------|------|----|
| l itie: | RESI-1RS485-ETH,RESI-1RS232-ETH Handbuch | 23.09.2020 | 27   | 43 |

#### 8.2 Initialer Schritt: Transparenten oder MODBUS/RTU via Ethernet Modus wählen

Ein Gateway kann sehr schnell in einen der folgenden Zustände geschaltet werden:

- 1. Deaktivieren Sie den DIP- Switches 3: MODE
- 2. Aktivieren Sie den DIP- Switches 4: CFG
- 3. Warten Sie ca. 30 Sekunden. Das Gateway wird sehr schnell blinken
- 4. Deaktivieren Sie alle DIP-Switches

Jetzt haben Sie die Werkseinstellungen auf die IP-Standardeinstellungen zurückgesetzt und den Transparent Modus gewählt. Verwenden Sie zur Konfiguration des Gateways die Software MODBUS POLL mit folgenden Parametern:

| 월 Modbus Poll                                             |                                  |
|-----------------------------------------------------------|----------------------------------|
| File Connection View Help                                 |                                  |
| □ 📽 🖬 墨 📉   🔲   🖳 🎒   Л   05 06 15 16 17 22 23   TC 🖳 🤋 શ |                                  |
| Connection Setup                                          |                                  |
| Connection<br>Modbus RTU/ASCII Over TCP/IP                | ОК                               |
| Serial Settings                                           | Cancel                           |
| Silicon Labs CP210x USB to UART Bridge (COM4)             | Mode<br>RTU      ASCII           |
| 8 Data bits                                               | Response Timeout<br>500 [ms]     |
| 1 Stop Bit                                                | Delay Between Polls<br>1000 [ms] |
| Remote Modbus Server<br>IP Address or Node Name           |                                  |
| 192.168.0.198                                             | -                                |
| Server Port Connect Timeout                               | IPv4                             |
| 1024 3000 [ms]                                            | © IPv6                           |
|                                                           |                                  |
| For Help, press F1.                                       | [192.168.0.198]: 1024            |

Dann wählen Sie die Funktion Setup/Read-Write Definition.. und konfigurieren Sie die angezeigten Parameter. Wenn Sie erfolgreich sind, erhalten Sie folgende Anzeige:

| <b>T</b> '01-1 | DECLARCAGE ETH DECLARCOOD ETH Handbuck   | Date       | Page | of |
|----------------|------------------------------------------|------------|------|----|
| litle:         | RESI-1RS485-ETH,RESI-1RS232-ETH Handbuch | 23.09.2020 | 28   | 43 |

| Mbpoll2                                                                           | - ID = 354; E = 00; OB = 50                    | 00mo |                                                                                                    |                                                                                                    |
|-----------------------------------------------------------------------------------|------------------------------------------------|------|----------------------------------------------------------------------------------------------------|----------------------------------------------------------------------------------------------------|
| 1× = 9: Err = 5                                                                   | : ID = 254: F = 03: SR = 50                    | uums |                                                                                                    |                                                                                                    |
| 1         2         3         4         5         6         7         8         9 | 0<br>1<br>256<br>96<br>0<br>8<br>2<br>0<br>254 |      | Slave ID: 254<br>Function: 03 Read Holding Reg<br>Address: 65520 Protoco<br>Quantity: 16<br>Scan Rate: 5000 [ms]<br>Disable<br>Read/Write Disabled<br>Disable on error<br>View<br>Rows<br>0 10 0 20 50 0<br>Hide Alias Columns<br>Address in Cell | OK<br>gisters (4x)  Cancel<br>ol address. E.g. 40011 -> 10<br>Apply<br>Read/Write Once<br>100  Fit to Quantity<br>■PLC Addresses (Base 1)<br>■Enron/Daniel Mode |
|                                                                                   |                                                | L    |                                                                                                    |                                                                                                    |
| Help, press F1.                                                                   |                                                |      | [19                                                                                                    | 2.168.0.198]: 1024                                                                                                    |
| or Help, press F 1.                                                               |                                                |      | [19                                                                                                    | 2.168.0.198]: 1024                                                                                                    |
| or Help, press F1.                                                                |                                                |      | [19                                                                                                    | 2.168.0.198]: 1024                                                                                                    |
| or Help, press F1.                                                                |                                                |      | [19                                                                                                    | 2.168.0.198]: 1024                                                                                                    |
| For Help, press F1.                                                               |                                                |      |                                                                                                    | 2.168.0.198]: 1024                                                                                                    |

Proprietary data, company confidential Al rights reserved. Confi à titre de secret demineryte deminerytes. Tous drois réserves. Comunicado como segredo empresarial. Reservados todos os direitos. Cominidado como secreto industrial. Nos reservanos todos los derechos.

Wettergabe swie Vervietätigung dieser Unterlage. Verwentung und Mittelung ihnes Infalts nicht gesattet, sowei wentung aus dicklicht zugest. Infalts nicht gesattet, sowei pflichten zugest. Zum Schnedenhandlung in seisondere für den Fall der Palenterelung der OM-Entragung

29

43

#### 8.3 Initialer Schritt: MODBUS/TCP zu MODBUS/RTU Modus wählen

Ein Gateway kann sehr schnell in einen der folgenden Zustände geschaltet werden:

- 1. Aktivieren Sie den DIP- Switches 3: MODE
- 2. Aktivieren Sie den DIP- Switches 4: CFG
- 3. Warten Sie ca. 30 Sekunden. Das Gateway wird sehr schnell blinken
- 4. Deaktivieren Sie alle DIP-Switches

Jetzt haben Sie die Werkseinstellungen auf die IP-Standardeinstellungen zurückgesetzt und den MODBUSS/TCP zu MODBUS/RTU Modus gewählt. Verwenden Sie zur Konfiguration des Gateways die Software MODBUS POLL mit folgenden Parametern:

| 1 1 1 1 1 1 1 1 1 1 1 1 1 1 1 1 1 1 1                         |                              |
|---------------------------------------------------------------|------------------------------|
| File Connection View Help                                     |                              |
| □ 📽 🖬 🍜   X   🗖   🗏 🚊   L   05 06 15 16 17 22 23   TC 🖻   🤋 № |                              |
|                                                               |                              |
| Modbus TCP/IP -                                               |                              |
| Serial Settings                                               | Cancel                       |
| Silicon Labs CP210x USB to UART Bridge (COM4)                 | Mode<br>© RTU © ASCI         |
| 8 Data bits -                                                 | Response Timeout<br>500 [ms] |
| None Parity                                                   | Delay Between Polls          |
| 1 Stop Bit                                                    | 1000 [ms]                    |
| Remote Modbus Server                                          |                              |
| 192.168.0.198                                                 |                              |
| Server Port Connect Timeout                                   | @ IPv4                       |
| 1024 3000 [ms]                                                | © IP√6                       |
|                                                               |                              |
|                                                               |                              |
|                                                               |                              |
| For Help, press F1.                                           | [192.168.0.198]: 1024        |

Dann wählen Sie die Funktion Setup/Read-Write Definition.. und konfigurieren Sie die angezeigten Parameter. Wenn Sie erfolgreich sind, erhalten Sie folgende Anzeige:

|        |                                         | _          | _    |    |
|--------|-----------------------------------------|------------|------|----|
| Titles | DECLADEADE ETU DECLADE222 ETU Uerdhuch  | Date       | Page | of |
| Title: | ESI-1RS485-ETH,RESI-1RS232-ETH Handbuch | 23.09.2020 | 30   | 43 |

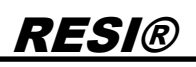

| 🕄 Mbpoll3       |                       | D = 5000    |       |                  |             |                   |                |                 |
|-----------------|-----------------------|-------------|-------|------------------|-------------|-------------------|----------------|-----------------|
| IX - 2. Eff - 0 | . ID - 204. F - 03. S | R – Suuurns |       |                  |             |                   |                |                 |
| Ali             | as 65520              | Alias       | 65530 |                  |             |                   |                |                 |
| 1               | 0                     |             | 2000  | Read/Write Defi  | inition     |                   |                | ×               |
| 2               | 1                     |             | 0     | Slave ID:        | 254         |                   |                | ОК              |
| 3               | 256                   |             | 0     |                  |             |                   |                |                 |
| 5               | 96                    |             | 0     | Function:        | U3 Read F   | Holaing Registers | (4X) ▼         | Cancel          |
| 6               | 8                     |             |       | Address:         | 65520       | Protocol add      | ress. E.g. 400 | 11 -> 10        |
| 7               | 2                     |             |       | Quantity:        | 16          |                   |                |                 |
| 9               | 254                   |             |       |                  | 5000        |                   |                |                 |
|                 |                       |             |       | Scan Rate:       | 5000        | [ms]              |                | Apply           |
|                 |                       |             |       | Disable<br>Bead/ | Write Disah | led               |                |                 |
|                 |                       |             |       | Disable          | e on error  |                   | F              | Read/Write Once |
|                 |                       |             |       | View             |             |                   |                |                 |
|                 |                       |             |       | Rows             |             |                   |                |                 |
|                 |                       |             |       | 10               | 0 20        | ◎ 50   ◎ 100      | 🔘 Fit to Qua   | antity          |
|                 |                       |             |       | 🗖 Hide A         | lias Column | s 🗖 F             | LC Addresse    | es (Base 1)     |
|                 |                       |             |       | Addres           | s in Cell   | E                 | inron/Daniel I | Mode            |
|                 |                       |             |       |                  |             |                   |                |                 |
|                 |                       |             |       |                  |             |                   |                |                 |
|                 |                       |             |       |                  |             |                   |                |                 |
|                 |                       |             |       |                  |             |                   |                |                 |
|                 |                       |             |       |                  |             |                   |                |                 |
| Help, press F1. |                       |             |       |                  |             | [192.168.0.1      | 98]: 1024      |                 |

| Title: |                                          | Date       | Page | of |
|--------|------------------------------------------|------------|------|----|
|        | RESI-1RS485-ETH,RESI-1RS232-ETH Handbuch | 23.09.2020 | 31   | 43 |

#### 8.4 WIE aktiviert man den Konfigurationsmodus

- Schritt 1: Zunächst muss am Socket mindestens 2 Sekunden lang Stille herrschen (also keine Daten übertragen werden), bevor Sie in den Konfigurationsmodus zum Ändern der seriellen Parameter wechseln können. Wenn Sie den Parameter CONFIG PAUSE geändert haben, müssen Sie mindestens die konfigurierte Pausenzeit in ms abwarten.
- Schritt 2: Schreiben Sie die magische Zahl 21321 (0x5349) in das Register 4x65536 I: 65535 H: 0xFFFF. Dadurch zeigt der Inhalt des Registers den Wert 1 und die STATE-LED blinkt schneller. Sie haben erfolgreich in den Konfigurationsmodus gewechselt.

| 월 Modbus Poll - Mbpoll3                                                                                                    |  |
|----------------------------------------------------------------------------------------------------|--|
| <u>File Edit Connection Setup Functions Display View Window H</u> elp                                                              |  |
| ] D 😂 🖬 🚭 🗙   🗂   🗒 🎒 ⊥   05 06 15 16 17 22 23   TC 🖻   🤋 🕅                                                                        |  |
| Image: Mbpoll3         Image: Barborn State           Tx = 67: Err = 4: ID = 254: F = 03: SR = 5000ms         Image: Barborn State |  |
|                                                                                                    |  |
|                                                                                                    |  |
| 2 1 0 Write Single Register                                                                                                    |  |
| 3         256         0           4         -1         0         Slave ID:         254                                             |  |
| 5 -1 Address: 65535 Cancel                                                                                                    |  |
|                                                                                                    |  |
| 7 -1 Value: 21321                                                                                                    |  |
|                                                                                                    |  |
| Response ok                                                                                                    |  |
| Close dialog on "Response ok"                                                                                                    |  |
| Use Function                                                                                                    |  |
| 06: Write single register                                                                                                    |  |
| ○ 16: Write multiple registers                                                                                                    |  |
|                                                                                                    |  |
|                                                                                                    |  |
|                                                                                                    |  |
|                                                                                                    |  |
|                                                                                                    |  |
|                                                                                                    |  |
|                                                                                                    |  |
|                                                                                                    |  |
| For Help, press F1. [192.168.0.198]: 1024                                                                                          |  |

- Schritt 3: Ändern Sie nun den Registerinhalt gemäß der Registertabelle für Ihre Zwecke.
- Schritt 4: Vergessen Sie nicht, das Gateway entweder durch kurzes Ziehen des Netzsteckers oder durch Schreiben von 1 in das RESET-Register neu zu starten. 4x65521 I: 65520 H: 0xFFF0 RESET

| Write Single Register         |                  |        | x |
|-------------------------------|------------------|--------|---|
| Slave ID:                     | 254              | Send   |   |
| Address:                      | 65520            | Cancel |   |
| Value:                        | 1                |        |   |
| Result<br>N/A<br>Close dialog | g on "Respons    | se ok" |   |
| Use Function                  | gle register     |        |   |
| © 16: Write mu                | ltiple registers |        |   |

• Fertig: Ihr Gateway arbeitet mit den neuen Einstellungen.

|       | RESI 105405 ETH RESI 105222 ETH Handbuck | Date       | Page | of |
|-------|------------------------------------------|------------|------|----|
| ntie: |                                          | 23.09.2020 | 32   | 43 |

### 9 Verwenden der Software MODBUS Doctor zum Konfigurieren

In diesem Kapitel zeigen wir die Konfiguration mit der Software MODBUS Doctor. Sie können diese kostenlose Software unter https://www.kscada.com/modbusdoctor.html herunterladen.

| Modbus Doctor v2.8  |                                                        |      |
|---------------------|--------------------------------------------------------|------|
|                     | - COM1 : 19200,8,Even,One 🚿 CONNECTION 🦨 DISCONNECTION | Exit |
| Slave n° 1 Register | 0 Length 1 Type 3 Holding registers - Mode DECIMAL -   |      |
| READING             | Register n°     Value       0     0         ERASE      |      |
| WRITING             | MODBUS Doctor                                          | ?    |
| Auto connect        |                                                        |      |
| 🗖 Cycle mode 🛛      |                                                        |      |
| STOP CYCLE          |                                                        |      |
|                     |                                                        |      |
| Swap bytes          |                                                        |      |
| Unsigned            |                                                        |      |
| Display mode        |                                                        |      |
| 16 bits word -      |                                                        |      |
|                     | <b>K</b> SCADA                                         |      |
|                     |                                                        |      |
|                     |                                                        |      |
|                     | http://www.kscada.com/modbusdoctor                     |      |
| Chature :           |                                                        |      |

Klicken Sie nun auf das Dropdown-Feld RTU und wählen Sie den TCP/IP-Modus. Öffnen Sie die Einstellungen. Das Ergebnis sieht folgendermaßen aus:

| K Modbus Doctor v2.8                     |                                                 |                   |
|------------------------------------------|-------------------------------------------------|-------------------|
| Settings TCP/IP - 1                      | 2.168.0.198:1024 🚿 CONNECTION 🚀 DISCONNECTION   | EXIT              |
| Adresse IP 192.168.0.198<br>NumPort 1024 | ength 1 Type 3 Holding registers - Mode DECIMAL | •                 |
| TimeOut 1000                             | 1°     Value       0     SPY MODE               |                   |
| CLOSE                                    | MODBUS Doctor                                   | ?                 |
| Auto connect                             |                                                 |                   |
| STOP CYCLE                               |                                                 | $\frown$          |
|                                          |                                                 | $\langle \rangle$ |
| Swap bytes                               |                                                 |                   |
| Swap words                               |                                                 |                   |
| Display mode                             |                                                 |                   |
| 16 bits word 🔹                           |                                                 |                   |
|                                          |                                                 |                   |
|                                          |                                                 |                   |
|                                          |                                                 |                   |
|                                          |                                                 |                   |
|                                          | http://www.kscada.com/modbusdoctor              |                   |
| Status :                                 |                                                 |                   |

| Date         Page         of           Title:         RESI-1RS485-ETH,RESI-1RS232-ETH Handbuch         23.09.2020         33         43 |        |                                          |            |      |    |
|----------------------------------------------------------------------------------------------------|--------|------------------------------------------|------------|------|----|
| Date         Page         of           Title:         RESI-1RS485-ETH,RESI-1RS232-ETH Handbuch         23.09.2020         33         43 |        |                                          |            |      |    |
| 110e: RESI-1R5485-ETH,RESI-1R5232-ETH Handbuch 23.09.2020 33 43                                                                         | Title: | DESI 406405 ETH DESI 406222 ETH Handhuch | Date       | Page | of |
|                                                                                                    |        |                                          | 23.09.2020 | 33   | 43 |

Wetergabe sowie Vervietfaltigung dieser Unterlage, Ver-werung und Mitalleung mites Anhals micht gesatter soweit nicht ausdrücklich zugestanden. Zuwdenhandlungen wei-pflichen zu Schadensstatz. Mit Rechte vorbekalten, insöe-sonders für den Fall der Patenterellung oder GN-Ertragung

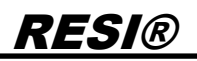

Geben Sie folgende Daten in das Einstellungsfeld ein:

- IP-Adresse Ihres Gateways, z.B. 192.168.0.198
- Socket für MODBUS/TCP-Kommunikation, z.B. 1024
- Zeitüberschreitung für die Abfrage, z.B. 1000ms

Dann stellen wir den richtigen Registerbereich ein, um in den Setup-Modus des Gateways zu gelangen:

- Slave ID 254 zum Einrichten des Gateways
- Register 65535, um den Konfigurationsmodus aufzurufen
- Länge auf 1, nur ein Register sollte ausgelesen werden

#### Öffnen Sie nun die Webseite unseres Gateways und wählen Sie die Seite TTL1:

| DE                   |                                       |                                                                          | <u>visit kesi webpagani</u>                         |
|----------------------|---------------------------------------|--------------------------------------------------------------------------|-----------------------------------------------------|
| <u>ne</u>            | RESI-1RS4                             | 185-ETH                                                                  |                                                     |
| urrent Status        |                                       | Current settings                                                         | help                                                |
| cal IP Config        | Baud Rate:                            | 115200 bps<br>for RESI-1RS485-ETH always 115200                          | • local port                                        |
| 11                   | Data Size:                            | 8 ▼ bit<br>for RESI-1RS485-ETH always 8 bit                              | 1~65535. when<br>TCP Client, set<br>this to 0 means |
| eb to Serial         | Parity:                               | None  for RESI-1RS485-ETH always None                                    | use random local<br>port                            |
| boot                 | Stop Bits:                            | 1 - bit<br>for RESI-1RS485-ETH always 1                                  | • remote port<br>1~65535                            |
|                      | Run Serial Mode:                      | RS232 T<br>for RESI-1RS485-ETH always RS232                              | • packet<br>time/length                             |
|                      | Flow Control:                         | NONE                                                                     | default 0/0,<br>means automatic<br>nacket           |
|                      | UART Packet Time:                     | 2 (0~255)ms<br>for RESI-1RS485-ETH should be 0                           | mechanism; you<br>can modify it as a                |
|                      | UART Packet Length:                   | 0 (0~1460)chars<br>for RESI-1RS485-ETH should be 0                       | none-zero value                                     |
|                      | Sync Baudrate(RF2217 Similar):        | for RESI-1RS485-ETH always OFF                                           | =                                                   |
|                      | Enable Uart Heartbeat Packet:         | for RESI-1RS485-ETH always OFF                                           |                                                     |
|                      | Socket A                              | Parameters                                                               |                                                     |
|                      | Work Mode:                            | TCP Server  None for RESI-1RS485-ETH always TCPServer+Modbus TCP         |                                                     |
|                      | Socket Number:                        | 1024 23 (1~65535)<br>for RESI-1RS485-ETH default is 502                  |                                                     |
|                      | PRINT:                                | for RESI-1RS485-ETH always OFF                                           |                                                     |
|                      | ModbusTCP Poll:                       | Poll Timeout : 200 (200~9999) ms<br>for RESI-1RS485-ETH always OFF+200ms |                                                     |
|                      | Enable Net Heartbeat Packet:          | for RESI-1RS485-ETH always OFF                                           |                                                     |
|                      | Registry Type:                        | None   Location Connect With   for RESI-1RS485-ETH always None           |                                                     |
|                      | Socket B                              | Parameters                                                               |                                                     |
|                      | Work Mode:                            | NONE ▼<br>for RESI-1RS485-ETH always NONE                                |                                                     |
|                      | [                                     | Save                                                                     |                                                     |
| Convright @ 2000 - 1 | 2010 . hv DESI Informatik & Automatik |                                                                          | websiter www.BESTee                                 |
| - 2009 - 2009 - 2    | .019 • by RESI Informatik & Automatic | In GMDH and DI HC SIGL,MSC                                               | website: <u>www.RESI.cc</u>                         |

| <b>T</b> :11-1 |                                          | Date       | Page | of |
|----------------|------------------------------------------|------------|------|----|
| l itie:        | RESI-1RS485-ETH,RESI-1RS232-ETH Handbuch | 23.09.2020 | 34   | 43 |

# <u>RESI®</u>

Konzentrieren Sie sich auf den aktuellen Modus des Gateways. Normalerweise befindet es sich im transparenten Modus:

| Socket A       | Parameters  | ;     |                   |                   |
|----------------|-------------|-------|-------------------|-------------------|
| Work Mode:     | TCP Serve   | r 🔻   | None 👻            | ]                 |
| Work Houer     | for RESI-1R | S485- | ETH always TCPS   | Server+Modbus TCP |
| Socket Number: | 1024        | 23    | (1~65535          | 5)                |
| 000.001.000000 | for RESI-1R | S485- | ETH default is 50 | 02                |

In diesem Modus sendet das Gateway einfach alle vom Socket eingehenden Befehle an die serielle Leitung und sendet alle empfangenen Bytes von der seriellen Leitung an das Socket.

Zur Konfiguration unseres Gateways verwenden wir das MODBUS/RTU-Protokoll. Die Software MODBUS Doctor unterstützt auf der TCP-Seite nur das MODBUS/TCP Protokoll. Wir müssen also den Modus MODBUS/TCP zu MODBUS/RTU-Konvertierung in unserem Gateway aktivieren. Sie können dies auf zwei Arten tun:

Erster Weg:

- 1. Stellen Sie den DIP-Schalter 3 MODE auf ON
- 2. Jetzt initialisiert unser Gateway alle Parameter
- 3. Warten Sie, bis das Gateway neu gestartet wurde
- 4. Jetzt arbeitet das Gateway im Konvertierungsmodus MODBUS/TCP zu MODBUS/RTU
- 5. Stellen Sie den DIP-Schalter 3 MODE auf OFF
- 6. Warten Sie, bis das Gateway neu gestartet wurde

sowie Vervielfäligung dieser Unterlage, Vermontenung mess innta nchrt gestattet, soweit rücklich zugestanden. Zuwiderthandlungen wer-Stonadenerstar. Alle Rechte vorhertallen, insbeden Fail der Patenterellung oder GM-Ertriagung

Weitergabe so wertung und nicht ausdrückl pflichten zu Sch sondere für der

Zweiter Weg: Sie können das Verhalten auch über die Weboberfläche ändern. Öffnen Sie die Seite TTL1 und wählen Sie folgende Parameter aus: MSV RESI-1RS485-ETH ←) → C û 0 ≤ 192.168.0.198 ... ⊠ ☆ Q Suchen III\ 🗉 🔹 🗟 = Visit RESI webpage... V3015 RESI-1RS485-ETH RESI-1RS485-ETH Current Status Current settings help Baud Rate: 115200 bps Local IP Config local port for RESI-1RS485-ETH always 115200 1~65535. when TCP Client, set Data Size: 8 - bit for RESI-1RS485-ETH always 8 bit this to 0 means Web to Serial Parity: None 🔻 use random local port for RESI-1RS485-ETH always None Misc Confia Stop Bits: 1 v bit for RESI-1RS485-ETH always 1 remote port Reboot 1~65535 packet Run Serial Mode: RS232 T for RESI-1RS485-ETH always RS232 time/length default 0/0. Flow Control: NONE 
For RESI-1RS485-ETH always None means autómatic packet mechanism; you UART Packet Time: 2 (0~255)ms for RESI-1RS485-ETH should be 0 can modify it as a none-zero value UART Packet Length: 0 (0~1460)chars for RESI-1RS485-ETH should be 0 Sync Baudrate(RF2217 Similar): Enable Vart Heartbeat Packet: Socket A Parameters Work Mode: TCP Server 
ModbusTCP 
for RESI-1RS485-ETH always TCPServer+Modbus TCP Socket Number: 1024 23 (1~65535) for RESI-1RS485-ETH default is 502 PRINT: hor RESI-1RS485-ETH always OFF ModbusTCP Poll: Poll Timeout : 200 (200~9999) ms for RESI-1RS485-ETH always OFF+200ms Enable Net Heartbeat Packet: for RESI-1RS485-ETH always OFF Registry Type: None 

Location C
for RESI-1RS485-ETH always None ▼ Location Connect With ▼ Socket B Parameters Work Mode: NONE -for RESI-1RS485-ETH always NONE Save Copyright © 2009 - 2019 · by RESI Informatik & Automation GmbH and DI HC SIGL,MSc website: <u>www.RESI.cc</u>

Nachdem Sie die Parameter geändert haben, klicken Sie auf Speichern und dann auf die Schaltfläche "Restart Module" in der Weboberfläche. Jetzt haben Sie die Konvertierung von MODBUS/TCP in MODBUS/RTU aktiviert.

| <b>T</b> '01-1 |                                          | Date       | Page | of |
|----------------|------------------------------------------|------------|------|----|
| l itie:        | RESI-1RS485-ETH,RESI-1RS232-ETH Handbuch | 23.09.2020 | 36   | 43 |

Wettergabe sweie Verviefstligung diese Unterlage. Vorwettergabe sweie Verviefstligung diese Unterlage. Vorweit wetter Mittelung in eine Inhals incht gestatte, sweit wetter ausdrucklich zugestanden. Zugestanden zugest eine eine die Vervierensatz. An in Rechte vorbeitellen insbesondere für den Falentereilung oder GN-Finagung sondere für den Falentereilung oder GN-Finagung

Der nächste Schritt besteht darin, die Kommunikation mit dem Gateway über die MODBUS Doctor-Software zu testen. Klicken Sie zuerst auf CONNECTION, um eine TCP/IP-Verbindung herzustellen, und wählen Sie dann die Schaltfläche READING, um das Auslesen des Registers 65535 zu testen. Wenn alles in Ordnung ist, sehen Sie im Status in der linken unteren Ecke den Hinweis Request OK. Wenn Sie keine Verbindung herstellen oder Werte lesen können, wird hier eine Fehlermeldung angezeigt.

|                     | P • 192.168.0.198:1024 💉 CO |                                        |          |
|---------------------|-----------------------------|----------------------------------------|----------|
| ave n° 254 Register | 65535 Length 1 Type         | 3 Holding registers • Mode DECIMAL •   |          |
| READING             | Register n°Value655350      | SPY MODE ERASE                         |          |
| WRITING             |                             | MODBUS Doctor                          | ?        |
| Auto connect        |                             |                                        |          |
| STOP CYCLE          |                             | <u></u>                                |          |
|                     |                             | (                                      |          |
| Swap bytes          |                             |                                        |          |
| Unsigned            |                             | <b>ᡣ</b> ᡓᡎᢆᠴᢑ                         |          |
| )isplay mode        |                             |                                        |          |
| 16 bits word 🔹      |                             | <b>KS</b> CADA                         | <b>L</b> |
|                     |                             |                                        |          |
|                     |                             | late the second a second second second |          |

# Geben Sie im nächsten Schritt die magische Zahl 21321 in das Feld Value neben dem Register 65535 ein und klicken Sie auf WRITING:

| K Modbus Doctor v2.8  |                                                         |                                    | - • • |
|-----------------------|---------------------------------------------------------|------------------------------------|-------|
|                       | > - 192.168.0.198:1024 💉 CONNE                          | ECTION 💉 DISCONNECTION             | EXIT  |
| Slave n° 254 Register | 65535 Length 1 Type 3 H                                 | Holding registers + Mode DECIMAL + |       |
| READING               | Register n°         Value           65535         21321 | SPY MODE ERASE                     |       |
| WRITING               |                                                         | MODBUS Doctor                      | ?     |
| Auto connect          |                                                         |                                    |       |
| Cycle mode 🛄          |                                                         |                                    |       |
| STOP CYCLE            |                                                         | $\land$                            |       |

#### Dann klicken Sie auf READING. Wenn Sie erfolgreich sind, sehen Sie das folgende Bild:

| K Modbus Doctor v2.8  |                                   |                                    |      |
|-----------------------|-----------------------------------|------------------------------------|------|
|                       | ⊃ → 192.168.0.198:1024 🚿 CONN     | IECTION 💉 DISCONNECTION            | EXIT |
| Slave n° 254 Register | 65535 Length 1 Type 3             | Holding registers + Mode DECIMAL + |      |
| READING               | Register n°   Value     65535   1 | SPY MODE ERASE                     |      |
| WRITING               |                                   | MODBUS Doctor                      | ?    |
| Auto connect          |                                   |                                    |      |
| Cycle mode            |                                   |                                    |      |
| STOP CYCLE            |                                   | $\langle \cdot \rangle$            |      |
|                       |                                   |                                    |      |

Die angezeigte 1 zeigt an, dass Sie sich im Konfigurationsmodus befinden. Jetzt ändern wir das Feld Register in I: 65520 und das Feld Länge in 16 und klicken auf READING.

Beachten Sie, dass die Software die Protokollindizes verwendet, die mit 0 beginnen, nicht den MODBUS-Index der Register, die mit 1 beginnen!

|         |                                          | Date       | Page | of |
|---------|------------------------------------------|------------|------|----|
| l itle: | RESI-1RS485-ETH,RESI-1RS232-ETH Handbuch | 23.09.2020 | 37   | 43 |

sowie Verviefätigung dieser Unterlage. Verdid Mittelung ihres inhalts nicht gestattet soweit rücklich zugestanden. Zuwierhandlungen wer-Standennerst. Alle Rechte voherhalten, insbeden Fall der Patenterellung oder GM-Ertriagung

Weitergabe so wertung und nicht ausdrück pflichten zu Sch sondere für der

| Modbus Doctor v2.8  |                          |              |                                      |        |
|---------------------|--------------------------|--------------|--------------------------------------|--------|
| SETTINGS TCP        | 'IP → <b>192.168.0</b> . | 198:1024 🚿 C | NNECTION 💉 DISCONNECTION             | 😢 EXIT |
| ave n° 254 Register | 65520 Lengt              | h 16 Type    | 3 Holding registers - Mode DECIMAL - | '      |
| READING             | Register n°              | Value        | SPY MODE ERASE                       |        |
|                     | 65520                    | 0            |                                      |        |
| WRITING             | 65521                    | 0            | MODBUS Doctor                        |        |
|                     | 65522                    | 1            |                                      | ?      |
| Auto connect        | 65523                    | 256          | _                                    |        |
| 🔳 Cycle mode 🛛 🛄    | 65524                    | 96           | _                                    |        |
| STOP OVOLE          | 65525                    | 0            | $\frown$                             |        |
| BIOLOTOLE           | 65526                    | 8            |                                      |        |
| 🔲 Swap bytes        | 65527                    | 2            |                                      |        |
| Swap words          | 65528                    | 0            |                                      |        |
| Unsigned            | 65529                    | 254          | $(\tilde{c}_{1})$                    |        |
| Dioplay mode        | 65530                    | 2000         |                                      |        |
| 16 hits word        | 65531                    | 0            |                                      |        |
| TO DITO WOLD        | 65532                    | 0            |                                      |        |
|                     | 65533                    | 0            |                                      |        |
|                     | 65534                    | 0            |                                      |        |
|                     | 65535                    | 1            |                                      |        |
|                     |                          |              |                                      |        |
|                     |                          |              |                                      |        |
|                     |                          |              | http://www.kscada.com/modbusdoctor   |        |

Sie sehen alle aktuell ausgewählten Parameter. In unserem Beispiel möchten wir eine Verbindung zu einem RESI-12AOU-SIO-Modul zum Gateway herstellen, das 57600Bd, 8 Datenbits, keine Parität und 1 Stoppbit verwendet.

Daher verwenden wir das Quick-Setup-Register 4x65522, I: 65521 STANDARD CONFIG, und wir möchten den Wert 19 hineinschreiben. Dazu führen wir folgende Schritte aus: Wir ändern Register in 65521 und Length in 1. Dann klicken wir auf READING. Der Wert sollte 0 sein. Danach geben wir den neuen Wert 19 in das Feld Wert ein und klicken dann auf die Schaltfläche WRITING:

| 🔣 Modbus Doctor v2.8  |                                                      |                                    |      |
|-----------------------|------------------------------------------------------|------------------------------------|------|
|                       | - 192.168.0.198:1024 🚿 CONN                          | ECTION 💉 DISCONNECTION             | EXIT |
| Slave n° 254 Register | 65521 Length 1 Type 3                                | Holding registers + Mode DECIMAL + |      |
| READING               | Register n°         Value           65521         19 | SPY MODE ERASE                     |      |
| WRITING               |                                                      | MODBUS Doctor                      | ?    |
| Auto connect          |                                                      |                                    |      |
| Cycle mode 🛄          |                                                      |                                    |      |
| STOP CYCLE            |                                                      | $\frown$                           |      |

Dann ändern wir das Feld Register zurück auf 65520 und das Feld Length auf 16 und klicken auf LESEN. Wir sehen die neuen Einstellungen:

| <b>T</b> :0. |                                          | Date       | Page | of |
|--------------|------------------------------------------|------------|------|----|
| l Itle:      | RESI-1RS485-ETH,RESI-1RS232-ETH Handbuch | 23.09.2020 | 38   | 43 |

Weitergabe sowie Verviefähigung dieser Unterlage. Verwerung und Mittelung hres Inhalts micht gestattet, soweit nicht ausstrücklich zugestanden. Zuwiderhandlungen weipfichern zuschadenstatz. Alle Rechte vohschlein, insbesondere für den Fall der Patenterteilung oder GN-Ehrtragung

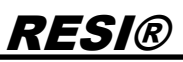

| lave n° 254       Register       65520       Length       16       Type 3 Holding registers • Mode DECIMAL •         READING       Register n°       Value       5520       0         WRITING       65521       0       65521       0         Cycle mode       65524       576       65524       576         Cycle mode       65527       1       65527       1         Stop cycle       65529       254       65531       0         65531       0       65532       0       65533       0         16 bits word       •       65533       0       65533       0         16 bits word       •       65533       1       Image: Com/modbusdoctor       Image: Com/modbusdoctor                                                                                                    | Modbus Doctor v2.8      | ₽ - 192.168.0. | 198:1024 🚿 CC | DNNECTION SECONNECTION               |
|----------------------------------------------------------------------------------------------------|-------------------------|----------------|---------------|--------------------------------------|
| READING       Register n°       Value         65520       0         G5521       0         G5522       1         G5523       256         G5524       576         G5525       0         G5526       8         G5527       1         G5528       0         G5529       254         G5530       2000         G5531       0         G5532       0         G5533       0         G5533       0         G5534       0         G5535       1                                                                                                    | Slave n° 254 Register   | 65520 Lengt    | h 16 Type     | 3 Holding registers - Mode DECIMAL - |
| Image: Stop Cycle mode       6552       1         Stop Cycle mode       6552       0         Stop Cycle       6552       0         Stop Cycle       6552       0         Stop Cycle       6552       0         Stop Cycle       6552       0         Stop Cycle       6552       0         Stop Cycle       6552       0         Stop Cycle       6552       0         Stop Stop Cycle       6552       0         Stop Stop Cycle       6552       0         Stop Stop Cycle       6552       0         Stop Stop Cycle       6552       0         Stop Stop Cycle       6552       0         Stop Stop Cycle       65530       2000         Stop Stop Cycle       65531       0         Stop Stop Cycle       65533       0         Stop Stop Cycle       65535       1         Ibits word       5533       0         Stop Stop Stop Cycle       5534       0         Stop Stop Stop Stop Stop Stop Stop Stop | DEADING                 | Register n°    | Value         |                                      |
| WRITING       65521       0         Auto connect       65523       256         Cycle mode       65524       576         65525       0       65525         Stop Cycle       65525       0         Swap bytes       65527       1         Stop Cycle       65528       0         65529       254       65520         65529       254       65530         65531       0       65533         65533       0       65533         65533       0       65533         65535       1       65535         16 bits word       65533       0         65535       1       65535         Status: Request OK (t/t)       553                                                                                                    | READING                 | 65520          |               |                                      |
| 65522       1         Auto connect]       65523       256         Cycle mode       65524       576         65525       0       65526       8         65526       8       65527       1         65528       0       65530       2000         0splay mode       65530       2000       65533       0         16 bits word       65532       0       65533       0         65533       0       65535       1       KSSCADAA         Status: Benuest OK (1/1)       5530       2000       http://www.kscada.com/modbusdoctor                                                                                                    | WRITING                 | 65521          | 0             | MODBUS Doctor                        |
| Auto connect       65523       256         Cycle mode       65524       576         Stop CycLE       65525       0         Swap bytes       65527       1         65528       0       65529         Objalay mode       65530       2000         16 bits word       65531       0         65533       0       65533       0         65534       0       65535       1                                                                                                    |                         | 65522          | 1             | ?                                    |
| Cycle mode       65524       576         STOP CYCLE       65525       0         Swap bytes       65528       0         Swap words       65529       254         Obsplay mode       65530       2000         16 bits word       65532       0         65533       0       65533       0         65535       1       1       1         Status : Reguest OK (//)       5       5       1                                                                                                    | Auto connect            | 65523          | 256           |                                      |
| STOP CYCLE       65525       0         Swap bytes       65526       8         Swap words       65529       254         Obsplay mode       65530       2000         16 bits word       65532       0         65533       0       65533       0         65535       1       1       1         Status : Reguest OK (//)       5       5       1                                                                                                    | 🔲 Cycle mode 📖          | 65524          | 576           |                                      |
| Stop erticle       65526       8         Swap bytes       65527       1         Swap words       65528       0         G5529       254       0         G5530       2000       65531       0         Display mode       65532       0       0         16 bits word       65533       0       65535       1         Image: Status - Request OK (1/1)       Image: Status - Request OK (1/1)       Image: Status - Request OK (1/1)       Image: Status - Request OK (1/1)                                                                                                    |                         | 65525          | 0             | $\frown$                             |
| Swap bytes       65527       1         Swap words       65528       0         Unsigned       65529       254         Obsplay mode       65530       2000         16 bits word       65532       0         65533       0       65533       0         65535       1       Image: Status - Reguest OK (I/t)       Image: Status - Reguest OK (I/t)                                                                                                    | STOP CICLL              | 65526          | 8             |                                      |
| 65528       0         Swap words       65529       254         Unsigned       65530       2000         Display mode       65531       0         16 bits word       65532       0         65533       0       65535         65535       1         Image: Status - Request OK (1/1)       5                                                                                                    | Swap bytes              | 65527          | 1             |                                      |
| Image: Mode of S529       254         Unsigned       65530       2000         Display mode       65531       0         16 bits word       65532       0         65533       0       65534       0         65535       1       1       1         Status : Request OK (1/1)                                                                                                    | Swan words              | 65528          | 0             |                                      |
| Onsigned       65530       2000         Display mode       65531       0         16 bits word       65532       0         65533       0       65533         65534       0       65535         65535       1       http://www.kscada.com/modbusdoctor                                                                                                    |                         | 65529          | 254           |                                      |
| Display mode         65531         0           16 bits word         65532         0           65533         0         65533           65534         0           65535         1                                                                                                    |                         | 65530          | 2000          |                                      |
| 65532         0           65533         0           65534         0           65535         1                                                                                                    | Display mode            | 65531          | 0             | - •                                  |
| 65533         0           65534         0           65535         1                                                                                                    | To bits word •          | 65532          | 0             |                                      |
| 65534         0           65535         1           http://www.kscada.com/modbusdoctor                                                                                                    |                         | 65533          | 0             |                                      |
| 65535 1<br>http://www.kscada.com/modbusdoctor                                                                                                    |                         | 65534          | 0             |                                      |
| http://www.kscada.com/modbusdoctor                                                                                                    |                         | 65535          | 1             |                                      |
| http://www.kscada.com/modbusdoctor                                                                                                    |                         |                |               |                                      |
| http://www.kscada.com/modbusdoctor           Status : Request OK (1/1)                                                                                                    |                         |                |               |                                      |
| Status : Remest OK (1/1)                                                                                                    |                         |                |               | http://www.kscada.com/modbusdoctor   |
|                                                                                                    | Status : Request OK (1) | /1)            |               |                                      |

Jetzt müssen wir das Gateway neu starten, um den Setup-Modus zu verlassen. Deshalb setzen wir das Feld Length auf 1 und schreiben 1 in das Register 65520 Wert in der Liste und klicken auf WRITING. Das Gateway wird neu gestartet.

Jetzt arbeitet das Gateway im MODBUS/TCP zu MODBUS/RTU-Modus und konvertiert eingehende MODBUS/TCP-Anfragen in MODBUS/RTU-Protokolle auf der seriellen Leitung.

Wir werden dies mit unserem RESI-12AOU-SIO-Modul testen, das an die RS485-Leitung angeschlossen ist und auf UnitID 1 mit 57600bd, 8 Datenbits, keiner Parität und 1 Stoppbit konfiguriert ist. Wir trennen das Gateway und verbinden es erneut, da das Gateway zurückgesetzt wurde und die vorherige Socket-Verbindung unterbrochen wurde. Dann ändern wir die Bildschirmparameter auf die hier gezeigten Werte und aktivieren den Cycle mode zum Auslesen. Wir aktivieren auch den SPY MODE, um die ausgehenden und eingehenden Telegramme anzuzeigen:

| lave n° 1 Register             | 0 Leng      | th 12 Type | 3 Ho | Iding | regis | ters | •      | Mode | e DEC         |        | L      |         | -      |         |         |    |    |    |    |    |    |    |    |    |   |
|--------------------------------|-------------|------------|------|-------|-------|------|--------|------|---------------|--------|--------|---------|--------|---------|---------|----|----|----|----|----|----|----|----|----|---|
| READING                        | Register n° | Value<br>0 |      |       | SPY   | MO   | DE     |      | ER            | ASE    |        |         |        |         |         |    |    |    |    |    |    |    |    |    |   |
| WRITING                        | 1           | 0          |      | 0     | 1     | 2    | 3      | 4    | 5             | 6<br>1 | 7      | 8<br>0  | 9<br>0 | 10<br>0 | 11      | 12 | 13 | 14 | 15 | 16 | 17 | 18 | 19 | 20 | 2 |
| Auto connect                   | 3           | 0          |      | 0     | 0     | 0    | 0<br>0 | 0    | 27<br>6       | 1<br>1 | 3<br>3 | 24<br>0 | 0      | 0<br>0  | 0<br>12 | 0  | 0  | 0  | 0  | 0  | 0  | 0  | 0  | 0  |   |
| ✓ Cycle mode                   | 4           | 0          |      | 0     | 0     | 0    | 0      | 0    | 27<br>6       | 1      | 3      | 24<br>0 | 0      | 0       | 0<br>12 | 0  | 0  | 0  | 0  | 0  | 0  | 0  | 0  | 0  |   |
| STOP CYCLE                     | 6           | 0          |      | 0     | 0     | 0    | 0      | 0    | 27            | 1      | 3      | 24<br>0 | 0      | 0       | 0       | 0  | 0  | 0  | 0  | 0  | 0  | 0  | 0  | 0  |   |
| 🔲 Swap bytes                   | 7           | 0          |      | 0     | 0     | 0    | 0      | 0    | 27<br>6<br>27 | 1      | 3      | 24      | 0      | 0       | 12      | U  | 0  | 0  | 0  | U  | U  | U  | 0  | 0  |   |
| Swap words                     | 9           | 0          |      | 0     | 0     | 0    | 0      | 0    | 6             | 1      | 3      | 24      | 0      | 0       | 12      | 0  | 0  | 0  | 0  | 0  | 0  | 0  | 0  | 0  |   |
| 📄 Unsigned                     | 10          | 0          |      | 0     | 0     | 0    | 0      | 0    | 6             | 1      | 3      | 0       | 0      | 0       | 12      | 0  | 0  | 0  | 0  | 0  | 0  | 0  | 0  | 0  |   |
| Display mode<br>16 bits word • | 11          | 0          |      | 0     | 0     | 0    | 0      | 0    | 6             | 1      | 3      | 24      | 0      | 0       | 12      | 0  | 0  | 0  | 0  | 0  | 0  | 0  | 0  | 0  |   |
|                                |             |            |      | 0     | 0     | 0    | 0      | 0    | 6             | 1      | 3      | 0       | 0      | 0       | 12      | 0  | 0  | 0  | 0  | 0  | 0  | 0  | 0  | 0  |   |
|                                |             |            |      | 0     | 0     | 0    | 0      | 0    | 6             | 1      | 3      | 0<br>24 | 0      | 0       | 12<br>0 | Û  | 0  | 0  | 0  | 0  | 0  | 0  | 0  | 0  |   |
|                                |             |            |      | 0     | 0     | 0    | 0      | 0    | 6<br>27       | 1      | 3      | 0<br>24 | 0      | 0       | 12<br>0 | 0  | 0  | 0  | 0  | 0  | 0  | 0  | 0  | 0  |   |
|                                |             |            |      | 0     | 0     | 0    | 0      | 0    | 6<br>27       | 1      | 3      | 0<br>24 | 0      | 0       | 12<br>0 | 0  | 0  | 0  | 0  | 0  | 0  | 0  | 0  | 0  |   |
|                                |             |            |      |       | 111   | Π    | Π      | Π    | 6             | 1      | 3      | Π       | Π      | Π       | 12      |    |    |    |    |    |    |    |    | •  | - |
| Status : Request OK (1         | 27/127)     |            |      |       |       |      |        |      |               |        |        |         |        |         |         |    |    |    |    |    |    |    |    |    |   |

| <b>T</b> 10-1 |                                          | Date       | Page | of |  |
|---------------|------------------------------------------|------------|------|----|--|
| l itle:       | RESI-1RS485-ETH,RESI-1RS232-ETH Handbuch | 23.09.2020 | 39   | 43 |  |

Am Ende kommt es nun auf Ihre Projektanforderungen an. Wenn Sie die Funktion des Gateways verwenden möchten, um MODBUS/TCP in MODBUS/RTU-Frames zu konvertieren, ist Ihre Einrichtung abgeschlossen. Wenn Sie den transparenten Modus des Gateways verwenden möchten, müssen Sie den DIP-Schalter 3 MODE auf OFF stellen und die Parameter auf der Webseite TTL1 auf die angezeigten Parameter ändern:

| ass RESI-1RS485-   | етн х +                               |                                                                                                    |                                                         |
|--------------------|---------------------------------------|----------------------------------------------------------------------------------------------------|---------------------------------------------------------|
| € → פ ₪            | 0 🔏 192.168.0.198                     | 🚥 🗵 🔂 🔍 Suchen                                                                                                    | \ 🗊 🔹 🗐 🗏                                               |
| V3015              |                                       |                                                                                                    | Visit RESI webpage                                      |
| RE                 |                                       | 185-ETH                                                                                                    |                                                         |
| <u>me</u>          | RESI-1RS4                             | 185-ETH                                                                                                    |                                                         |
| Current Status     |                                       | Current settings                                                                                                    | help                                                    |
| Local IP Config    | Baud Rate:                            | 115200 bps<br>for RESI-1RS485-ETH always 115200                                                                                                    | • local port                                            |
| TTL1               | Data Size:                            | 8 ▼ bit<br>for RESI-1RS485-ETH always 8 bit                                                                                                    | 1~65535. when<br>TCP Client, set<br>this to 0 means     |
| Misc Config        | Parity:                               | None 🔻<br>for RESI-1RS485-ETH always None                                                                                                    | use random local<br>port                                |
| Reboot             | Stop Bits:                            | 1 	 bit<br>for RESI-1RS485-ETH always 1                                                                                                    | • remote port<br>1~65535                                |
|                    | Run Serial Mode:                      | RS232 Tor RESI-IRS485-ETH always RS232                                                                                                    | packet     time/length     default 0/0                  |
|                    | Flow Control:                         | NONE  for RESI-1RS485-ETH always None                                                                                                    | means automatic                                         |
|                    | UART Packet Time:                     | 2 (0~255)ms<br>for RESI-1RS485-ETH should be 0                                                                                                    | mechanism; you<br>can modify it as a<br>none-zero value |
|                    | UART Packet Length:                   | 0 (0~1460)chars<br>for RESI-1RS485-ETH should be 0                                                                                                    |                                                         |
|                    | Sync Baudrate(RF2217 Similar):        | for RESI-1RS485-ETH always OFF                                                                                                    | E                                                       |
|                    | Enable Vart Heartbeat Packet:         | TUL KEST-TKSAOTELL AIMAAS OLL                                                                                                    |                                                         |
|                    | Socket A                              | Parameters                                                                                                    |                                                         |
|                    | Work Mode:                            | TCP Server   None  for RESI-1RS485-ETH always TCPServer+Modbus TCP                                                                                                    |                                                         |
|                    | Socket Number:                        | 1024 23 (1~65535)<br>for RESI-1RS485-ETH default is 502                                                                                                    |                                                         |
|                    | PRINT:                                | for RESI-1RS485-ETH always OFF                                                                                                    |                                                         |
|                    | ModbusTCP Poll:                       | Poll Timeout : 200 (200~9999) ms<br>for RESI-1RS485-ETH always OFF+200ms                                                                                                    |                                                         |
|                    | Enable Net Heartbeat Packet:          | for RESI-1RS485-ETH always OFF                                                                                                    |                                                         |
|                    | Registry Type:                        | None   Location Connect With   for RESI-1RS485-ETH always None                                                                                                    |                                                         |
|                    | Work Mode:                            | FORE FOR A STATE OF A STATE OF A |                                                         |
|                    |                                       | Save Cancel                                                                                                    |                                                         |
| Copyright © 2009 - | 2019 · by RESI Informatik & Automatic | on GmbH and DI HC SIGL,MSc                                                                                                    | website: <u>www.RESI.cc</u>                             |
|                    |                                       |                                                                                                    | τ.                                                      |

Aufgrund der Tatsache, dass die MODBUS Doctor-Software den Modus MODBUS/RTU-Telegramme über TCP/IP-Socket nicht unterstützt, wechseln wir zur MODBUS Poll-Software.

| <b>T</b> :01-0 |                                          | Date       | Page | of |
|----------------|------------------------------------------|------------|------|----|
| l itle:        | RESI-1RS485-ETH,RESI-1RS232-ETH Handbuch | 23.09.2020 | 40   | 43 |

| nection Setup             |                          |                     |
|---------------------------|--------------------------|---------------------|
| Connection                |                          | ОК                  |
| Modbus RTU/ASCII O        | ver TCP/IP 🔹 👻           |                     |
| erial Settings            |                          | Cancel              |
| <br>Silicon Labs CP210x U | SB to UART Bridge (COM4) | Mode                |
| 57600 Baud 🚽              |                          | ◉ RTU © ASCII       |
| 8 Data bits 👻             |                          | Response Timeout    |
| None Parity 🔹 👻           |                          | Delay Between Polls |
| 1 Stop Bit 🚽              | Advanced                 | 100 [ms]            |
| emote Modbus Server       |                          |                     |
| P Address or Node Na      | ime                      |                     |
| 192.168.0.198             |                          | •                   |
| Server Port               | Connect Timeout          | IPv4                |
| 1024                      | 3000 [ms]                | ID.C                |

| Edit Connection                        | Setup Functions           | Display Vie<br>05 06 15 16 | w Window He  |         |                                                    | ~~~~~~~~~~~~~~~~~~~~~~~~~~~~~~~~~~~~~~~ |
|----------------------------------------|---------------------------|----------------------------|--------------|---------|----------------------------------------------------|-----------------------------------------|
|                                        | <mark>-   분 쇼   </mark> 지 | 05 06 15 10                | 5 17 22 23 T | p       |                                                    |                                         |
| Mbpoll1<br>= 413: Err = 0: IC<br>Alias | ) = 1 E = 03 SE           |                            |              | c 🗵 🛛 🕯 | N2                                                 |                                         |
| = 413: Err = 0: 10<br>Alias            | 1 = 1; E = 03; SE         |                            |              |         |                                                    |                                         |
| Alias                                  | 7 1.1 00.01               | ? = 100ms                  |              |         |                                                    |                                         |
| Alias                                  |                           |                            |              |         |                                                    |                                         |
|                                        | 00000                     | Alias                      | 00010        | Alias   | 00020 Alias 00030 Alias 00040 Alias 00050 Alias    |                                         |
|                                        | 0                         |                            | 0            |         |                                                    |                                         |
|                                        | 0                         |                            | 0            |         | Read/Write Definition                              |                                         |
|                                        | 0                         |                            | 0            |         | Sleve ID: 1 OK                                     |                                         |
|                                        | 0                         |                            | 0            |         |                                                    |                                         |
|                                        | 0                         |                            | 0            |         | Function: US Read Holding Registers (4x)  Cancel 0 |                                         |
|                                        | 0                         |                            | 0            |         | Address: 0 Protocol address. E.g. 40011 -> 10 0    |                                         |
|                                        | 0                         |                            | 0            |         | Quantity 125                                       |                                         |
|                                        | 0                         |                            | , vi         |         | ••••••••••••••••••••••••••••••••••••••             |                                         |
|                                        |                           |                            |              |         | Scan Rate: 100 [ms] Apply                          |                                         |
|                                        |                           |                            |              |         | Disable                                            |                                         |
|                                        |                           |                            |              |         | Read/Write Disabled                                |                                         |
|                                        |                           |                            |              |         | Disable on error Peakly write once                 |                                         |
|                                        |                           |                            |              |         | View                                               |                                         |
|                                        |                           |                            |              |         | Rows                                               |                                         |
|                                        |                           |                            |              |         |                                                    |                                         |
|                                        |                           |                            |              |         | Hide Alias Columns PLC Addresses (Base 1)          |                                         |
|                                        |                           |                            |              |         | Address in Cell Enron/Daniel Mode                  |                                         |
|                                        |                           |                            |              |         |                                                    |                                         |
|                                        |                           |                            |              |         |                                                    |                                         |
|                                        |                           |                            |              |         |                                                    |                                         |
|                                        |                           |                            |              |         |                                                    |                                         |
|                                        |                           |                            |              |         |                                                    |                                         |
|                                        |                           |                            |              |         |                                                    |                                         |
|                                        |                           |                            |              |         |                                                    |                                         |
| lp, press F1.                          |                           |                            |              |         | [192.168.0.198]: 1024                              |                                         |
|                                        |                           |                            |              |         |                                                    |                                         |

of

43

41

23.09.2020

| Und dann ändern wir die Abrufparameter, fe |
|--------------------------------------------|
| N Madhus Pall - Mhnall I                   |

Wettergabe swie Vervietätigung dieser Unterlage. Ver-wentung und Mittelung ihnes Infalts nicht gesattet, sowei wentung aus dicklicht zugest. Infalts nicht gesattet, sowei pflichten zugest. Zum Schnedenhandlung in sei-sondere für den Fall der Palenterelung der OM-Entragung

### 10 Spezifikationen

#### 10.1 Abmessungen RESI-1RSxxx-ETH

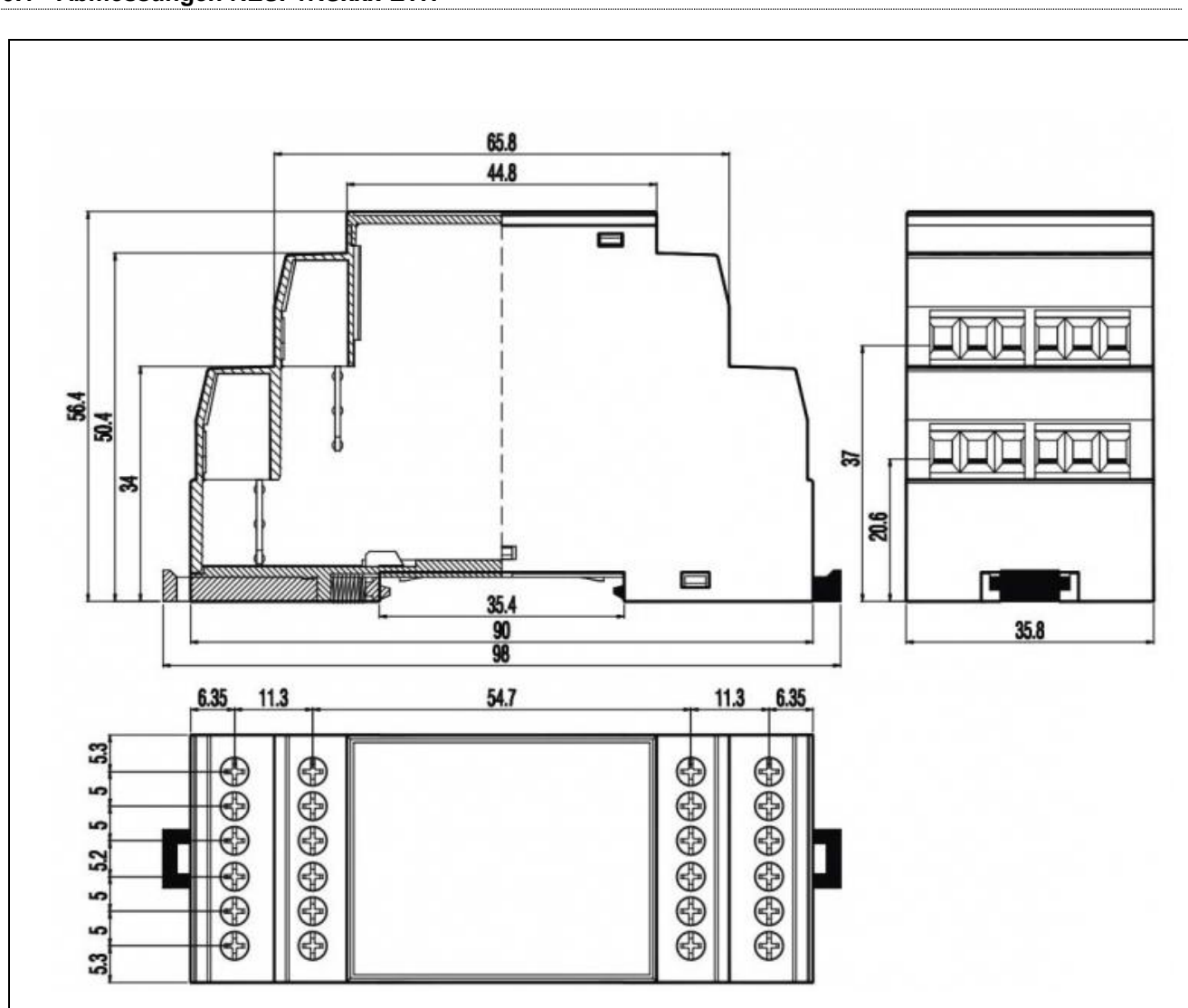

#### Abbildung: Abmessungen des Gehäuses in mm für die RESI-1RSxxx-ETH Gateways

| Abmessungen                       |                                       |  |  |  |  |  |  |
|-----------------------------------|---------------------------------------|--|--|--|--|--|--|
| Gehäuseabmessungen L x B x H (mm) | 35.8 x 90 x 58                        |  |  |  |  |  |  |
| Gewicht                           | 90 g                                  |  |  |  |  |  |  |
| Farbe                             | Grau RAL7035                          |  |  |  |  |  |  |
| Material                          | PA - UL 94 V0                         |  |  |  |  |  |  |
| Schutzklasse                      | IP20 basierend auf DIN 40050/EN 60529 |  |  |  |  |  |  |

Tabelle: Daten des Gehäuses für die RESI-1RSxxx-ETH Gateways

| <b>T</b> :0. |                                          | Date       | Page | of |
|--------------|------------------------------------------|------------|------|----|
| l itie:      | RESI-1RS485-ETH,RESI-1RS232-ETH Handbuch | 23.09.2020 | 42   | 43 |

Proprietary data, company confidential All rights reserved. Confié à titre de secret dementier dementierles. Tous drois reserves. Communcado como segredo empresarial. Reservados todos os direitos. Comfidado como secreto industrial. Nos reservamos todos los derechos.

Wetergabe sovie Vervieffältigung dieser Unterlage. Verwerung und windelang mits in hats nicht gesatter soweit mich austrücklich zugestanden. Zugestanden zugestanden zugestanden zugestanden zugestanden zu sometersatz. Ander her han für gen Preinen ung sovie ein den Fall der Preining ung oder GN-Ertragung

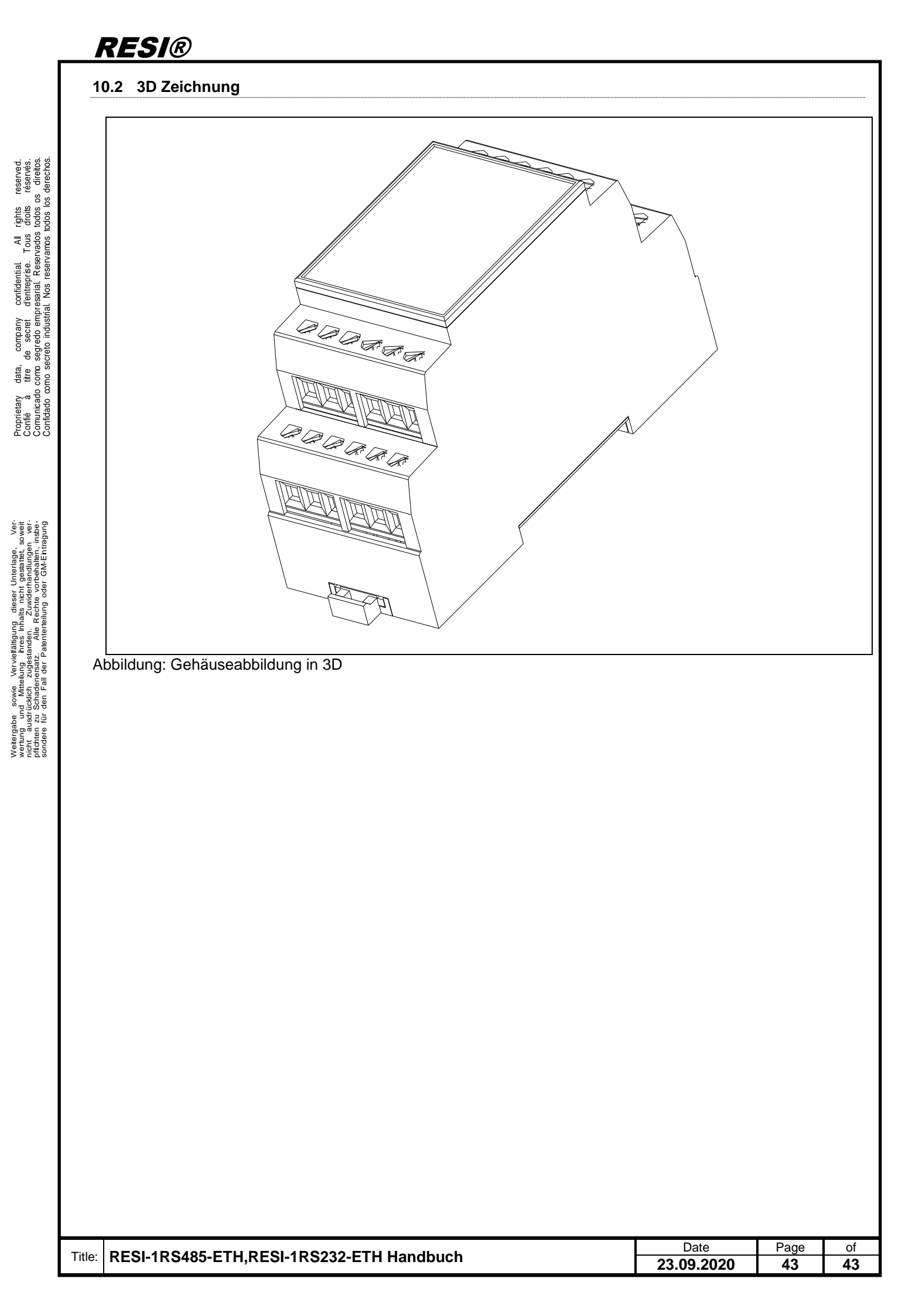